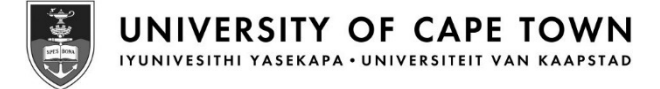

# UCT SuccessFactors Recruiting guide for Recruitment Advisors

Issued by UCT Human Resources May 2025

#### Contents

| Process overview: Part 1                                         | 3  |
|------------------------------------------------------------------|----|
| Process overview: Part 2                                         | 4  |
| Logging in to SuccessFactors                                     | 5  |
| Reviewing a job requisition before the search meeting            | 7  |
| Approving a job requisition after the search meeting             | 10 |
| Working with screening questions                                 | 17 |
| Selecting existing UCT questions                                 | 20 |
| Creating a new question                                          | 22 |
| Working with competencies                                        | 25 |
| Creating a job posting (advert)                                  | 27 |
| Removing a job posting (advert)                                  | 30 |
| Running the Candidate list report                                | 32 |
| Adding applicant ratings and changing applicant status           | 35 |
| Changing applicant status after initial rating and status change | 41 |
| Adding a selection committee member to a job requisition         | 44 |
| Reviewing interview ratings and candidate recommendations        | 46 |
| Starting the offer approval process                              | 49 |
| Monitoring offer approvals                                       | 56 |
| Sending an offer letter to a candidate                           | 58 |
| Changing a candidate offer to accepted or declined               | 63 |
| Changing candidate status after offer acceptance                 | 66 |
| Final change of candidate status to hired                        | 69 |

#### **Process overview: Part 1**

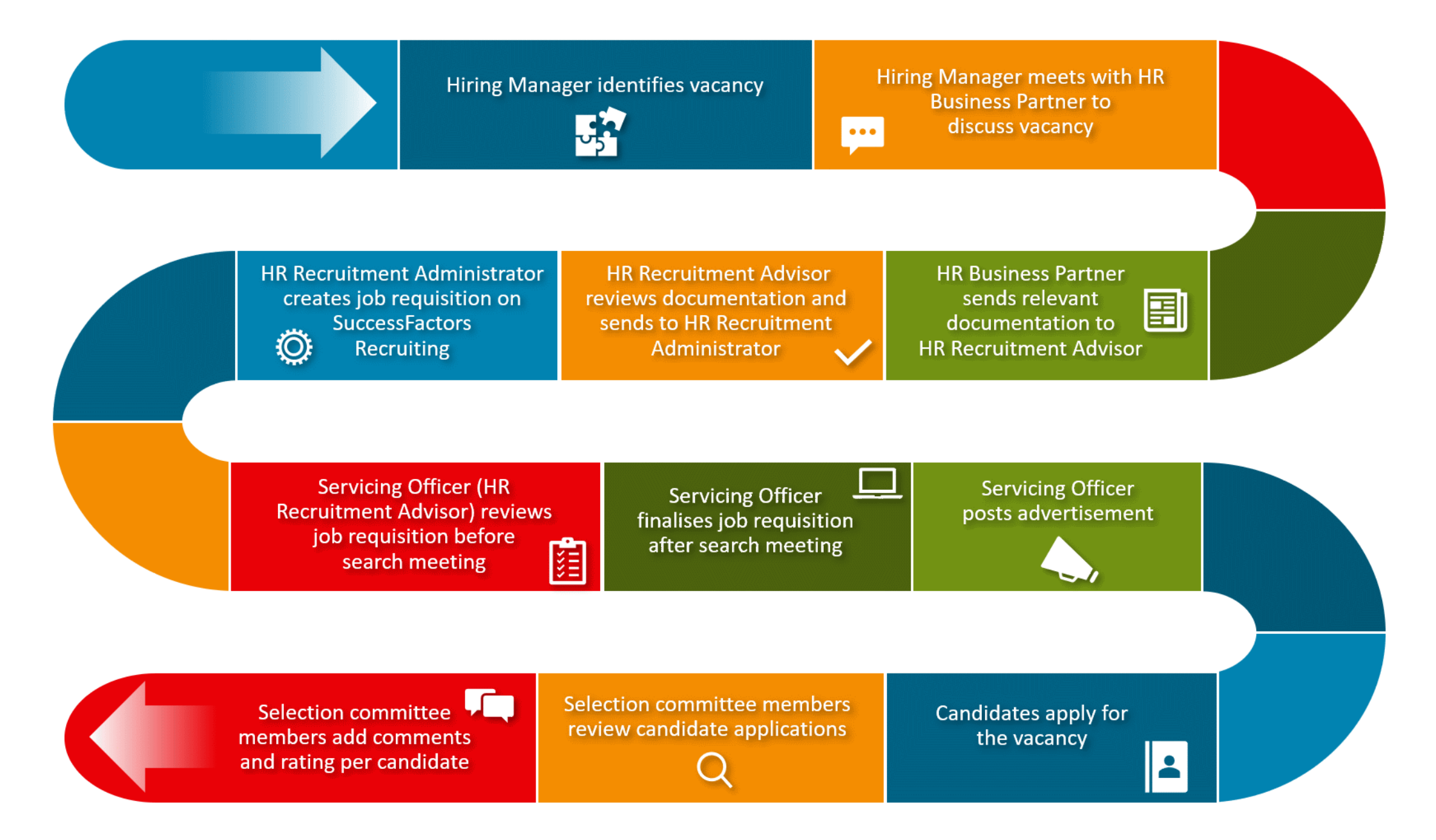

#### **Process overview: Part 2**

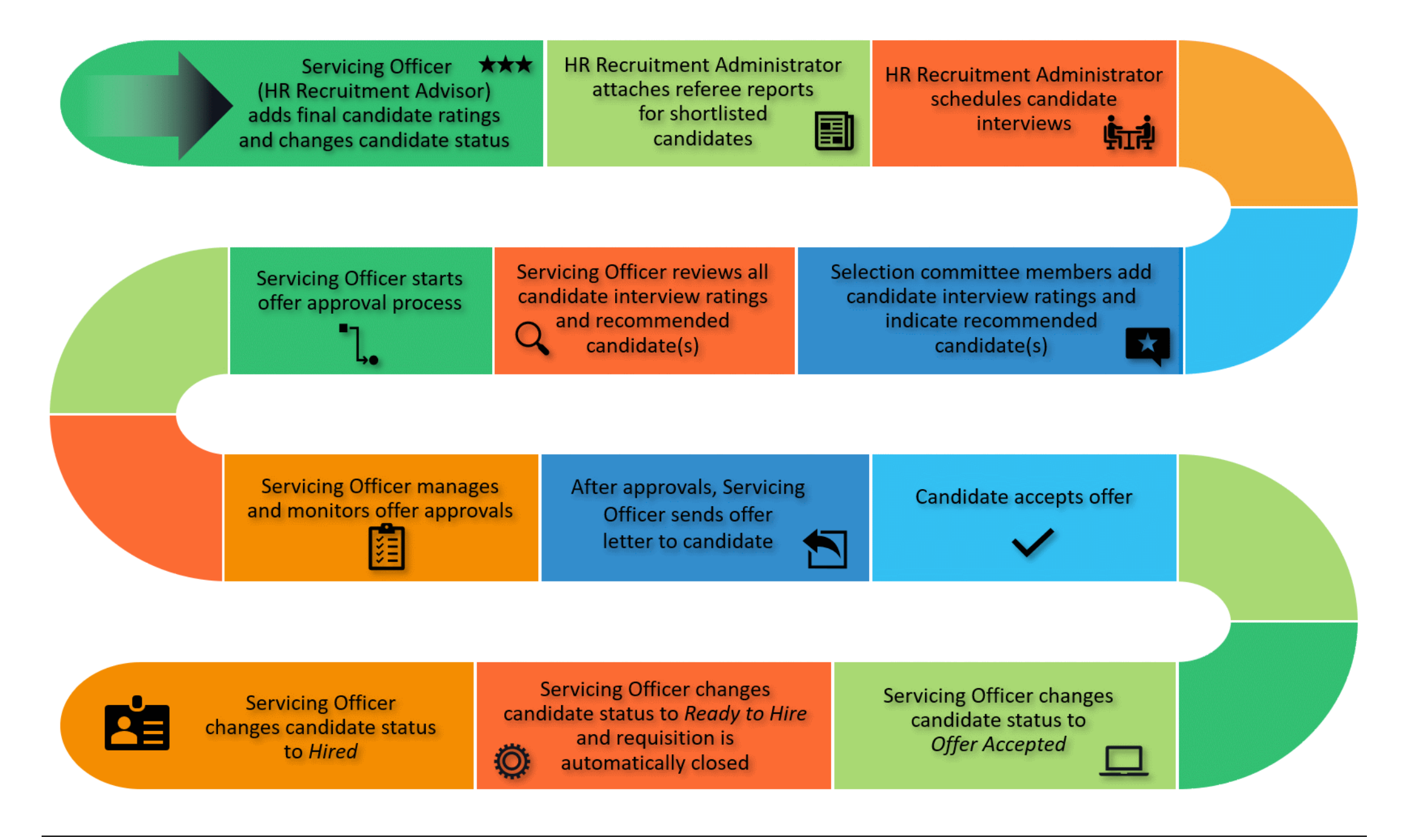

#### Logging in to SuccessFactors

#### Background

SuccessFactors Recruiting offers a centralised recruitment system for applicants, line managers, selection committee members and HR support staff.

Staff members can access the platform using their existing UCT login details.

#### Support

If you are unable to access SuccessFactors or are experiencing other technical difficulties, please contact the IT Service Desk.

#### Procedure

- 1. Open a web browser (e.g. Google Chrome, Mozilla Firefox, Microsoft Edge).
- 2. Log in to SuccessFactors via <u>www.successfactors.uct.ac.za</u>.

**Note**: You can also access SuccessFactors via the HR website by clicking *SuccessFactors* at the top of the page.

3. If not already logged in to single sign-on, the *Sign in to your account* page appears. If already logged in to single sign-on, SuccessFactors will open (see <u>step 4</u>).

Existing users (new users will see a different page and should follow the instructions on the next page)

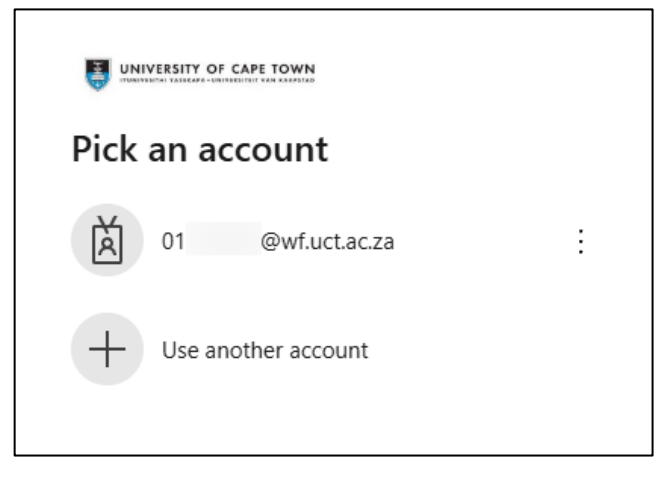

Select the appropriate account.

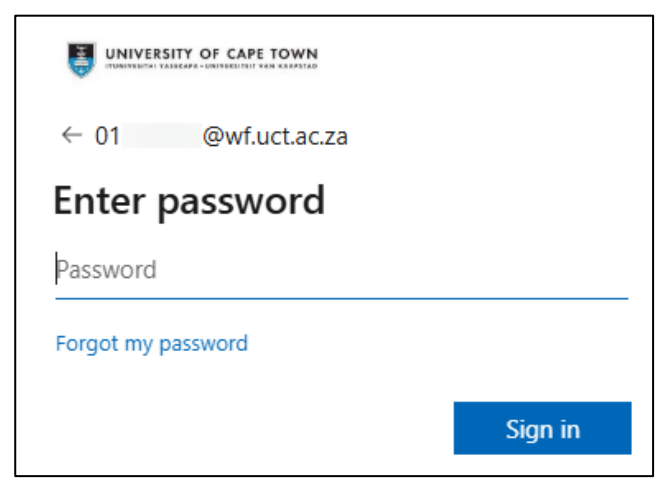

- Enter your *Password* and click *Sign in*.
- You will be prompted to verify your login either via Microsoft Authenticator or a code sent to your phone as an SMS. SuccessFactors will open (see <u>step 4</u>).

### Logging in to SuccessFactors

#### New users

| Sign in                    |      |
|----------------------------|------|
| someone@example.com        |      |
| Can't access your account? |      |
|                            |      |
|                            | Next |
|                            |      |

In the field below Sign in, enter your UCT staff number followed by @wf.uct.ac.za. E.g. 01234567@wf.uct.ac.za.

Note: UCT staff number only, third party "T" accounts do not usually have access to SuccessFactors.

Click Next.

| ← 01 @wf.uct.ac.za |         |
|--------------------|---------|
| Enter password     |         |
| Password           |         |
| Forgot my password |         |
|                    | Sign in |

- Enter your Password and click Sign in.
- You will be prompted to verify your login either via Microsoft Authenticator or a code sent to your phone as an SMS.
- 4. The *Home* page appears.

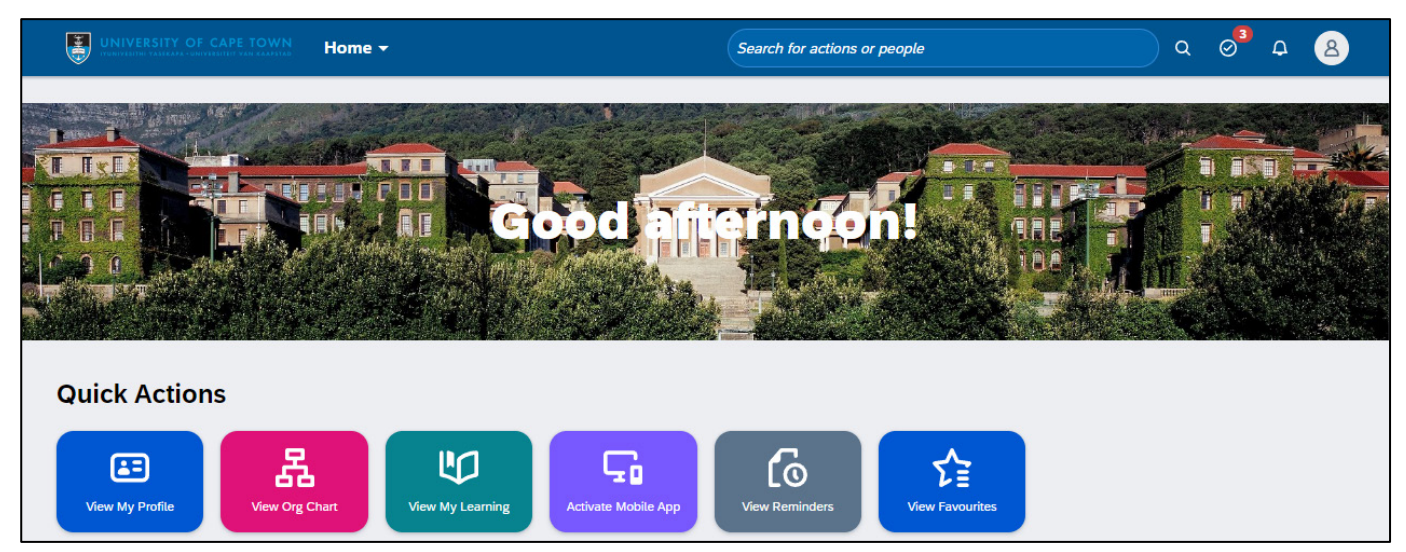

## Reviewing a job requisition before the search meeting

#### Overview

The Recruitment Administrator starts the online recruitment process by creating a new job requisition using the information from the submitted HR202 form (Request to commence a formal recruitment process for posts to be advertised).

The Recruitment Advisor reviews the job requisition before the search meeting but only approves it after the search meeting, to allow for updates coming out of the meeting. The Recruitment Advisor then posts the advert(s).

#### Procedure

- Log in to SuccessFactors and access the Home page.
   Note: If accessing the job requisition via a direct link from the notification email, skip to step 3.
- 2. Job requisitions are found in the *Approvals* section on the *Home* page.

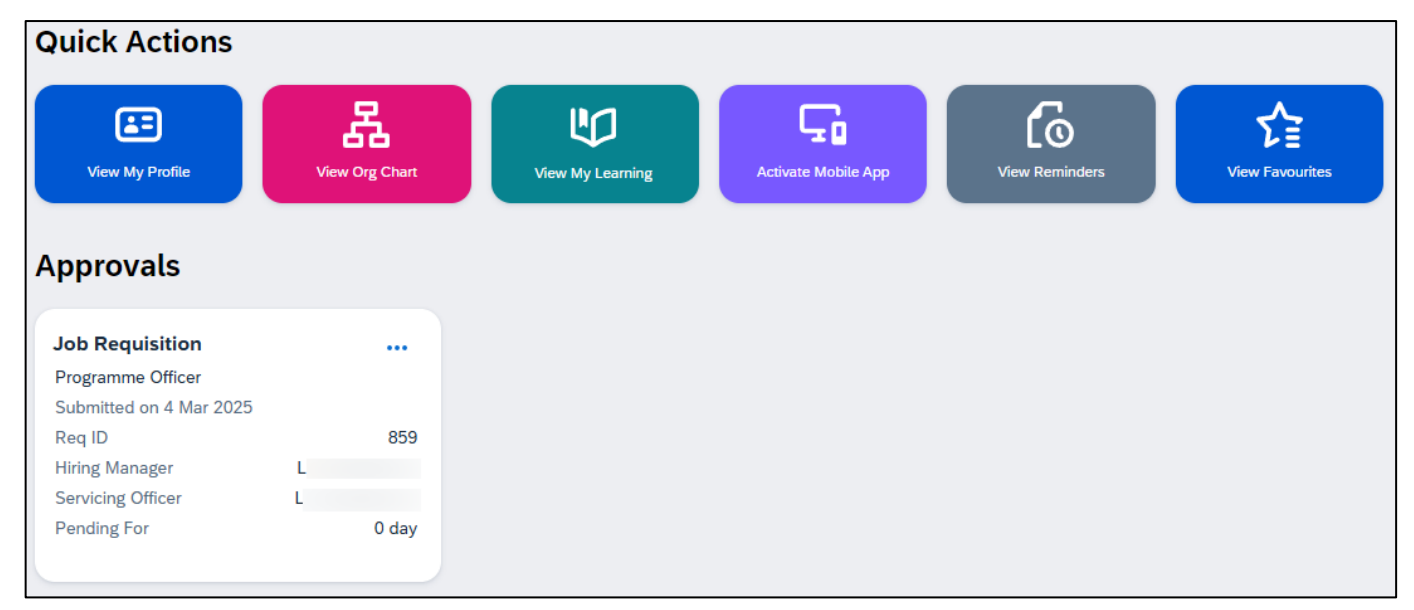

Click the appropriate job requisition.
 If there is more than one approval, click *View All*. In the *Job Requisition* dialogue box, click the appropriate job requisition.

### Reviewing a job requisition before the search meeting

3. The selected job requisition opens.

| Programme Officer         | Programme Officer (859) |                                               |            |                |        |        |     | 8    | 6      | đ      | <b>i</b> | ^<br>0 |
|---------------------------|-------------------------|-----------------------------------------------|------------|----------------|--------|--------|-----|------|--------|--------|----------|--------|
| ~ Route Map               |                         |                                               |            |                |        |        |     |      |        |        |          |        |
| Job Requisition Created   | Assessment              | Due 07/03/2025<br>Recruiter Review<br>Actions | <b>(</b> ) | 3              | Compl  | eted - | ted |      |        |        |          |        |
|                           |                         |                                               | ø          | nternal Postin | g Prev | iew    | 8   | Exte | rnal P | osting | Previ    | ew     |
| Requisition Information   |                         |                                               |            |                |        |        |     |      |        |        |          |        |
| Requisition ID            | 859                     |                                               |            |                |        |        |     |      |        |        |          |        |
| * Requisition Status      | Pre-Approved            | ~                                             |            |                |        |        |     |      |        |        |          |        |
| Requisition Due Date      | 19/03/2025              | ŧ                                             |            |                |        |        |     |      |        |        |          |        |
| Evergreen Job Requisition |                         |                                               |            |                |        |        |     |      |        |        |          |        |
| Job Information           |                         |                                               |            |                |        |        |     |      |        |        |          |        |
| * Position Title          | Programme Officer       |                                               |            |                |        |        |     |      |        |        |          |        |

- The *Route Map* at the top of the page provides an overview of the required approvals process. The Recruitment Administrator has completed step 1 by creating the job requisition and sending it to the Recruiter (Recruitment Advisor) for review.
- Review the internal and external adverts by clicking
   External Posting Preview
   and

### Reviewing a job requisition before the search meeting

Click ① Info about this form (top right) to review the job requisition's approval chain and audit trail in a new window. Check for anyone that may have been included via the *Get feedback* option as this person will have ongoing access to the job requisition as well as applicant information and documents. Click Close.

| Approval Chai      | in                   |             |                     |              |               |                      |                 |                    |            |
|--------------------|----------------------|-------------|---------------------|--------------|---------------|----------------------|-----------------|--------------------|------------|
| The following chee | cklist illustrates t | he approval | chain for this doc  | ument. The o | current owner | of the process in th | ne approval cha | in is highlighted. |            |
| Routing Map        |                      |             |                     |              |               |                      |                 |                    |            |
| Туре               | Stage                |             | Employee            |              |               | Step                 |                 | Status             |            |
| 0                  | Modify Stage         |             | A                   |              |               | Create Requisitio    | n               | Completed          |            |
| R                  | Modify Stage         |             | L                   |              |               | Recruiter Review     |                 | Pending            |            |
|                    |                      |             |                     |              |               |                      |                 |                    |            |
|                    |                      |             |                     |              |               |                      |                 |                    |            |
| Audit Trail        |                      |             |                     |              |               |                      |                 |                    |            |
| Currently With     | Employee             |             | Action              | c            | Comments      | Status               | 5               |                    | Act By     |
|                    | А                    |             | Create              |              |               | Comp                 | leted           |                    | 04/03/2025 |
|                    | А                    |             | Modify              |              |               | Comp                 | leted           |                    | 04/03/2025 |
| »                  | L                    |             |                     |              |               | Pendi                | ng              |                    |            |
|                    | Final Form           |             |                     |              |               |                      |                 |                    | 19/03/2025 |
|                    |                      |             |                     |              |               |                      |                 |                    |            |
| Change Histor      | v                    |             |                     |              |               |                      |                 |                    |            |
|                    | •                    |             |                     |              |               |                      |                 |                    |            |
|                    | e displays all ch    | anges made  | to this job requisi | uon.         |               |                      |                 |                    |            |
| Show edits         | Show job 🖌           | postings    |                     |              |               |                      |                 |                    |            |
| Field Label        | (                    | Old Value   | New Value           | User         |               | Date/Time 🔻          | Source          |                    |            |
| Requisition Docu   | ments                |             | Modified            | A            |               | 04/03/2025 09:52     | 2 SAP Success   | Factors Applicat   | ion        |
|                    |                      |             |                     |              |               |                      |                 |                    |            |
|                    |                      |             |                     |              |               |                      |                 |                    | Close      |

- Carefully review each section of the job requisition. Note anything that should be discussed at the search meeting.
- At the bottom of the job requisition page, click

Close Without Saving

4. The Job Requisitions page appears.

#### Procedure

- 1. Log in to SuccessFactors and access the Home page.
- 2. Job requisitions are found in the *Approvals* section on the *Home* page.

| View My Profile       View Org Chart       View My Learning       Activate         Activate         Approvals         Job Requisition          Programme Officer         Submitted on 4 Mar 2025         Req ID       859         Hiring Manager       L         Servicing Officer       L         Pending For       0 day | Quick Actions     |                |
|----------------------------------------------------------------------------------------------------|-------------------|----------------|
| Job Requisition          Programme Officer          Submitted on 4 Mar 2025          Req ID       859         Hiring Manager       L         Servicing Officer       L         Pending For       0 day                                                                                                    | View My Profile   | View Org Chart |
| ob Requisition        rogramme Officer        ubmitted on 4 Mar 2025        eq ID     859       iring Manager     L       ervicing Officer     L       ending For     0 day                                                                                                    | provals           |                |
| begramme Officer<br>bmitted on 4 Mar 2025<br>q ID 859<br>ring Manager L<br>rvicing Officer L<br>nding For 0 day                                                                                                    | b Requisition     |                |
| Req ID 859<br>Hiring Manager L<br>Servicing Officer L<br>Pending For 0 day                                                                                                    | Programme Officer |                |
| Hiring Manager     L       Servicing Officer     L       Pending For     0 day                                                                                                    | Req ID            | 859            |
| Servicing Officer     L       Pending For     0 day                                                                                                    | Hiring Manager    | L              |
| Pending For 0 day                                                                                                    | Servicing Officer | L              |
|                                                                                                    | Pending For       | 0 day          |

Click the appropriate job requisition.
 If there is more than one approval, click *View All*. In the *Job Requisition* dialogue box, click the appropriate job requisition.

3. The selected job requisition opens.

| Programme Officer (859)     |                        |                                      |                 |         |              |      |    |      | 6      | đ      | <b>(</b> ) |     |
|-----------------------------|------------------------|--------------------------------------|-----------------|---------|--------------|------|----|------|--------|--------|------------|-----|
| ~ Route Map                 |                        |                                      |                 |         |              |      |    |      |        |        |            |     |
| Job Requisition Created     | Assessment             | 1/03/2025<br>uiter Review<br>Actions | ······; · · · · | 3       | Comple<br>Co | eted | ed |      |        |        |            |     |
|                             |                        |                                      | 🖨 Internal I    | Posting | ( Previ      | iew  | 6  | Exte | rnal P | osting | Previ      | iew |
| Requisition Information     |                        |                                      |                 |         |              |      |    |      |        |        |            |     |
| Requisition ID              | 859                    |                                      |                 |         |              |      |    |      |        |        |            |     |
| * Requisition Status        | Pre-Approved           | ~                                    |                 |         |              |      |    |      |        |        |            |     |
| Requisition Due Date        | 19/03/2025             | <b>…</b>                             |                 |         |              |      |    |      |        |        |            |     |
| Evergreen Job Requisition   |                        |                                      |                 |         |              |      |    |      |        |        |            |     |
| Job Information             |                        |                                      |                 |         |              |      |    |      |        |        |            |     |
| * Position Title            | Programme Officer      |                                      |                 |         |              |      |    |      |        |        |            |     |
| - View the internal and ext | ernal adverts by click |                                      | Internal Pos    | sting   | Prev         | view | an | d    |        |        |            |     |

- External Posting Preview. The advert content can be edited later in this procedure.
- Carefully review each section of the job requisition. If there are any changes to make to the job requisition, ensure that the relevant people are consulted and / or informed.
   Note: Ensure the Org Unit Name field is correct as this shows on the jobs listing when advertising and can't be changed after this requisition is approved.

**Requisition Team section**:

| Requisition Team            |                                        |                          |
|-----------------------------|----------------------------------------|--------------------------|
| * Hiring Manager            | L , Departmental Manager (20027650)    | Find Hiring Manager      |
| * Recruiter                 | L , Recruitment Advisor (20046320)     | Find Recruiter           |
|                             | Manage Additional Users                |                          |
| * Recruiting Team           | Q A X                                  |                          |
|                             |                                        |                          |
| * HR Business Partner       | R , HR Business Partner (20027266)     | Find HR Business Partner |
| * Chairperson               | I , HOD: Dept of Accounting (20000294) | Find Chairperson         |
|                             | Manage Additional Users                |                          |
| Selection Committee Members | Q L X                                  | MXJX                     |

- Check all roles in the *Requisition Team* are completed correctly.
- Ensure the appropriate Recruitment Administrator appears in the *Recruiting Team* field.
   Note: If the Recruitment Administrator is not added to the requisition, they will not be able to schedule candidate interviews. Consider also adding a second or back up Recruitment Advisor.
- If the HR Business Partner and Chairperson are voting members of the committee, they should also appear in the *Selection Committee Members* field.
- If there is an Employment Equity Representative on the committee, they should be listed in the *Comments* section at the end of the job requisition.

Job Posting Information section:

| Job Posting Information |                            |          |              |       |        |         |  |  |  |
|-------------------------|----------------------------|----------|--------------|-------|--------|---------|--|--|--|
| Questions               | Questions                  | Required | Disqualifier | Score | Weight | Actions |  |  |  |
|                         | ⊕ Add more questions     ■ |          |              |       |        |         |  |  |  |
|                         | Required Score: 0.0        |          |              |       |        |         |  |  |  |

 In the *Questions* section, add screening questions to gather additional applicant information or to disqualify applicants who do not meet requirements (e.g. driver's licence). See: <u>Working with</u> <u>screening questions</u>.

| Questions                                                                                                    | Required     | Disqualifier |
|----------------------------------------------------------------------------------------------------|--------------|--------------|
| Are there any circumstances relevant to your application of which, in the interests of fair and frank disclosure, you should make the selection committee aware? If so, please provide salient particulars below and/or in a separate document). |              |              |
| Are you facing, have you faced, or do you envisage having to face any disciplinary (professional or criminal charges)? If so, please provide salient particulars below and/or in a separate document.<br>Free Text                               |              |              |
| Have you been found guilty of professional misconduct or a crime? If so, please provide salient particulars below and/or in a separate document.<br>Free Text                                                                                    | $\checkmark$ |              |
| Do you have a valid RSA Drivers Licence<br>Multiple Choices                                                                                                    |              | $\checkmark$ |
| Do you have management experience?<br>Multiple Choices                                                                                                    |              |              |
| Knowledge of Adobe Photoshop, InDesign, and Illustrator?<br>Multiple Choices                                                                                                    |              |              |

 In the *Competencies* section, the *Overall Rating* competency appears. The selection committee members will rate each candidate after the interview. If this job requisition requires assessment of a set of competencies based on the position description, see <u>Working with Competencies</u>.

| Competencies | Competency            | Library                | Category                   | Expected Rating % | Weight % | Action   |
|--------------|-----------------------|------------------------|----------------------------|-------------------|----------|----------|
|              | Overall Rating        | UCT Competency Library | Candidate Interview Rating | 0                 | 0        | Select 🗸 |
| (            | Add more competencies | )                      |                            |                   |          |          |

Editing the internal and external advert content

- If required, in the *Requisition Documents* section, open the draft advert document as a reference.
- Click Update next to either Internal Advert or External Advert.

| Internal Advert | Update                                                                                                    |   |
|-----------------|----------------------------------------------------------------------------------------------------|---|
|                 | PROGRAMME OFFICER<br>(Payclass 9) COLLEGE OF ACCOUNTING<br>FACULTY OF COMMERCE                                                                                                    | Î |
|                 | The profile of the work requires a combination of management, interpersonal and technical expertise, and includes a creative work attitude. The successful candidate will be an individual who has demonstrated the ability to work independently and as part of a team, ability to use initiative and be flexible, and the ability to work under pressure with meticulous accuracy in a deadline driven environment. |   |
|                 | Candidates must be willing to work flexible hours based on work pressure when the need arises.                                                                                                    |   |
|                 | Requirements:<br>• Relevant NQF 6 qualification.                                                                                                    | • |
| External Advert | Same as Internal Undate                                                                                                    |   |
|                 |                                                                                                    |   |
|                 | PROGRAMME OFFICER<br>(Payclass 9) COLLEGE OF ACCOUNTING<br>FACULTY OF COMMERCE                                                                                                    |   |
|                 | The profile of the work requires a combination of management, interpersonal and technical expertise, and includes a creative work attitude. The successful candidate will be an individual who has demonstrated the ability to work independently and as part of a team, ability to use initiative and be flexible, and the ability to work under pressure with meticulous accuracy in a deadline driven environment. |   |
|                 | Paquirements                                                                                                    |   |
|                 | Relevant NQF 6 qualification.                                                                                                    | • |

- The selected advert appears in an editable space. Make any required changes.

| Internal Advert | В                                           | i                              | <u>U</u>                    | ÷                    | ≡ ~                            | Verdana                             | ✓ 12pt                                                                                                    | ~                                | <u>A</u>   ~                         |                                    |                   |
|-----------------|---------------------------------------------|--------------------------------|-----------------------------|----------------------|--------------------------------|-------------------------------------|----------------------------------------------------------------------------------------------------|----------------------------------|--------------------------------------|------------------------------------|-------------------|
|                 | PRC<br>(Pay<br>COL<br>FAC                   | )GR/<br>/class<br>_LEG<br>;ULT | AMM<br>5 9)<br>E OF<br>Y OF | E OI<br>AC<br>CO     | FFICEF<br>COUN<br>MMER         | ING<br>CE                           |                                                                                                    |                                  |                                      |                                    | Î                 |
|                 | The<br>expe<br>who<br>initian<br>p > street | profi<br>ertise<br>has         | ile of<br>e, and<br>dem     | the<br>d inc<br>onst | work r<br>cludes a<br>trated t | equires a<br>creative<br>he ability | combination of management, interp<br>work attitude. The successful candic<br>to work independently and as part o<br>whility to work under prossure with r | ersonal<br>Jate wil<br>of a tear | and tech<br>I be an in<br>m, ability | nical<br>dividual<br>to use<br>246 | <b>▼</b><br>words |

- Click •••• Additional Options to see all formatting options, including Preview.

- Review the attachments in the *Requisition Documents* section.

Requisition Documents 🛛 🥔 3 documents attached

#### *Comments* section:

| Comments               |                |                      |                |           |                           |
|------------------------|----------------|----------------------|----------------|-----------|---------------------------|
| Additional Comments    |                |                      |                |           |                           |
|                        |                |                      |                |           |                           |
|                        |                |                      |                |           |                           |
|                        |                |                      |                |           |                           |
| Cancel Job Requisition | Save and Close | Close Without Saving | 믹 Get Feedback | → Approve | ← Send back to Originator |

- If appropriate, enter Additional Comments ensuring you add your name before the comment.
- Click → Approve

**Note**: The *Save and Close* option will not move the job requisition within the approval workflow, it will remain with you until you use *Approve*. The *Get Feedback* option is not currently in use at UCT.

4. The Approve page appears. This step will complete the requisition approval but will not post the advert.

| Programme Officer(859)                                                                                                    | ⊞       | [≓]    | ⊟      |
|----------------------------------------------------------------------------------------------------|---------|--------|--------|
| ~ Route Map                                                                                                    |         |        |        |
| Assessment Completed Completed Compl |         |        |        |
| Approve                                                                                                    |         |        |        |
| Approve                                                                                                    |         |        |        |
| You are about to approve this requisition. Please note, this will not post the requisition.                                                                                                    |         |        |        |
| Approve Send and Open Next Form Cance                                                                                                    | el & Re | turn t | o Form |

- Click Approve

Note: Send and Open Next Form only appears if you have more than one job requisition to approve.

5. The *Job Requisitions* page appears. This page provides an overview of all the job requisitions you are involved in as a Recruitment Advisor or selection committee member.

| Job Requisitions            | Preferences             | Candidates Interv                  | iew Central                | Interview Scheduling          | Message Centre                    |                                   |               |                       |
|-----------------------------|-------------------------|------------------------------------|----------------------------|-------------------------------|-----------------------------------|-----------------------------------|---------------|-----------------------|
| Job Req                     | uisitions               |                                    |                            |                               |                                   |                                   |               | ^                     |
|                             |                         |                                    |                            |                               |                                   |                                   |               |                       |
| <ul> <li>Requisi</li> </ul> | ition Statistics        |                                    |                            |                               |                                   |                                   | ⊕ (           | Create New 🛛 👘 Offers |
| 4 Candidates<br>Forwarded   | 3 New<br>Candidates     | 4 Current External<br>Requisitions | 4 Current Ir<br>Requisitio | nternal Average Days O<br>ons | pen 17                            |                                   |               |                       |
| Approve                     | Filter Job Requisitions | All job requisitions               | •                          | Clear all filters 🏾 🏹 F       | ltems<br>ilter Options () Display | per page 25 •<br>Options Highligh | K Sob Title Q | 1 of 2 > >            |
|                             |                         |                                    |                            | ~                             |                                   |                                   |               |                       |
| Job Title                   |                         | Requisition ID $\equiv$            | Hiring Man                 | ager Due                      | Candidates                        | Progress                          | Updated       | Age(Days)             |
| Programme Off               | ficer 📶                 | 859                                | L                          | 19/03/202                     | 25 -                              |                                   | 04/03/2025    | -                     |

#### Overview

Screening questions can be used to gather applicant information and/or to reduce the high volumes of applications by disqualifying applicants who don't meet the job requirements. The Recruitment Advisor guides the selection committee to design questions based on the job requirements and any advantageous skills or experience.

#### Procedure

1. In the job requisition page, scroll down to the *Job Posting Information* section.

| Job Posting Information |                     |          |              |       |        |         |
|-------------------------|---------------------|----------|--------------|-------|--------|---------|
| Questions               | Questions           | Required | Disqualifier | Score | Weight | Actions |
|                         |                     |          |              |       |        |         |
|                         | Required Score: 0.0 |          |              |       |        |         |
| - Click 🕀 Add mo        | re questions        |          |              |       |        |         |

2. The *Search* tab appears.

| Questions | Questions                                                 | Required | Disqualifier | Score | Weight | Actions |
|-----------|-----------------------------------------------------------|----------|--------------|-------|--------|---------|
|           | <ul> <li>Add more questions</li> </ul>                    |          |              |       |        |         |
|           | Search Browse Create                                      |          |              |       |        |         |
|           | Find additional questions to add to this job requisition. |          |              |       |        |         |
|           | Keywords: Search                                          |          |              |       |        |         |
|           | Required Score: 0.0                                       |          |              |       |        |         |

Follow the instructions to <u>select existing UCT questions</u> and/or <u>create new questions</u>.

- The selected question(s) appear in the *Screening Questions* section.

| Ques | tions                                                                                                    | Required | Disqualifier | Score  | Weight | Actions  |
|------|----------------------------------------------------------------------------------------------------|----------|--------------|--------|--------|----------|
|      | Are there any circumstances relevant to your application of<br>which, in the interests of fair and frank disclosure, you should<br>make the selection committee aware? If so, please provide<br>salient particulars below and/or in a separate document).<br>Free Text |          |              |        | 0.0    | Select v |
|      | Are you facing, have you faced, or do you envisage having to<br>face any disciplinary (professional or criminal charges)? If so,<br>please provide salient particulars below and/or in a separate<br>document.<br>Free Text                                            |          |              |        | 0.0    | Select v |
|      | Have you been found guilty of professional misconduct or a crime? If so, please provide salient particulars below and/or in a separate document.<br>Free Text                                                                                                    |          |              |        | 0.0    | Select v |
|      | Do you have a valid RSA Drivers Licence<br>Multiple Choices                                                                                                    |          |              |        | 0.0    | Select 🗸 |
|      | Do you have management experience?<br>Multiple Choices                                                                                                    |          |              |        | 0.0    | Select v |
|      | Knowledge of Adobe Photoshop, InDesign, and Illustrator?<br>Multiple Choices                                                                                                    |          | $\Box$       | $\Box$ | 0.0    | Select v |

- Review each question's answers by clicking the answer type (e.g. *Multiple Choices*) underneath each

| question. Click                        | ose after reviewing.          |        |
|----------------------------------------|-------------------------------|--------|
| Questions                              |                               |        |
| Do you have a vali<br>Multiple Choices | id RSA Drivers Licence        |        |
| Do you have a valid                    | RSA Drivers Licence           |        |
| Multiple Choices                       |                               |        |
| Answer Format:                         | Multiple Choices $\checkmark$ |        |
| Answer Range:                          | Yes                           | Remove |
|                                        | No                            | Remove |
|                                        | Add another answer            |        |
| Correct answer:                        | Yes 🗸                         |        |
|                                        | Close                         |        |

- If applicable, select *Required* or *Disqualifier* for each question.

| Questions                                                                                                    | Required | Disqualifier |
|----------------------------------------------------------------------------------------------------|----------|--------------|
| Are there any circumstances relevant to your application of which, in the interests of fair and frank disclosure, you should make the selection committee aware? If so, please provide salient particulars below and/or in a separate document). Free Text |          |              |
| Are you facing, have you faced, or do you envisage having to face any disciplinary (professional or criminal charges)? If so, please provide salient particulars below and/or in a separate document.                                                      |          |              |
|                                                                                                    |          |              |
| Have you been found guilty of professional misconduct or a crime? If so, please provide salient particulars below and/or in a separate document.                                                                                                    |          | $\Box$       |
| Free Text                                                                                                    |          |              |
| Do you have a valid RSA Drivers Licence<br>Multiple Choices                                                                                                    |          |              |
| Do you have management experience?<br>Multiple Choices                                                                                                    |          |              |
|                                                                                                    |          |              |

| Required     | Applicants are required to answer the question when applying.                                                                                                    |
|--------------|----------------------------------------------------------------------------------------------------|
| Disqualifier | Applicants who don't provide a correct answer are automatically disqualified.<br>Note:                                                                                                    |
|              | <ul> <li>Only questions with specific answers can be set as disqualifiers, the system can't identify a correct free text answer.</li> <li>For a question to work as a disqualifier it must also be a required question.</li> </ul> |

#### If scoring questions:

- Select the appropriate *Weight* for each question out of a total of 100.
- At the bottom of the *Questions* section, enter the required percentage for an applicant to pass. An applicant with a score below the required score is automatically disqualified.

| Questions                                                                    | Required | Disqualifier | Score | Weight | Actions  |
|------------------------------------------------------------------------------|----------|--------------|-------|--------|----------|
| Do you have a valid RSA Drivers Licence<br>Multiple Choices                  |          |              |       | 25     | Select 🗸 |
| Rate your MS Teams skill level<br>Multiple Choices                           |          | $\Box$       |       | 25     | Select 🗸 |
| Knowledge of Adobe PhotoShop, InDesign, and Illustrator?<br>Multiple Choices |          | $\Box$       |       | 25     | Select 🗸 |
| Do you have knowledge of the higher education sector?<br>Multiple Choices    |          |              |       | 25     | Select 🗸 |
| ⊕ Add more questions                                                         |          |              |       |        |          |
| Required Score: 50                                                           |          |              |       |        |          |

- Use the Actions dropdown list on the right to edit or remove questions.
   Note: Question descriptions don't appear for external candidates. Ensure questions are clear enough that an additional description is not required.
- Return to Approving a job requisition after the search meeting.

#### Selecting existing UCT questions

- 1. This procedure continues after step 2 in Working with screening questions.
- 2. Select the *Browse* tab.

| Questions | Questions                                                 | Required             | Disqualifier | Score | Weight | Actions |  |  |
|-----------|-----------------------------------------------------------|----------------------|--------------|-------|--------|---------|--|--|
|           | ⊖ Add more questions                                      |                      |              |       |        |         |  |  |
|           | Search Browse Create                                      |                      |              |       |        |         |  |  |
|           | Find additional questions to add to this job requisition. | 器 Cascading question |              |       |        |         |  |  |
|           | Select language English UK (English UK) 👻                 |                      |              |       |        |         |  |  |
|           | > My Saved Questions                                      |                      |              |       |        |         |  |  |
|           | > Requisition Questions                                   |                      |              |       |        |         |  |  |
|           | > universi07T1                                            |                      |              |       |        |         |  |  |
|           | Add                                                       |                      |              |       |        |         |  |  |
|           |                                                           |                      |              |       |        |         |  |  |
|           | Required Score: 0.0                                       |                      |              |       |        |         |  |  |

- Expand universi07T1 > Mandatory Questions.

| > My Saved Questions                                                                                                    |
|----------------------------------------------------------------------------------------------------|
| > Requisition Questions                                                                                                    |
| ✓ universi07T1                                                                                                    |
| <ul> <li>Mandatory Questions</li> </ul>                                                                                                    |
| Are there any circumstances relevant to your application of which, in the interests of fair and frank disclosure, you should make the selection committee aware? If so, please provide salient particulars below and/or in a separate document). |
| Are you facing, have you faced, or do you envisage having to face any disciplinary (professional or criminal charges)? If so, please provide salient particulars below and/or in a separate document.                                            |
| Have you been found guilty of professional misconduct or a crime? If so, please provide salient particulars below and/or in a separate document.                                                                                                 |
|                                                                                                    |

Select each of the mandatory questions using the appropriate checkbox(es).
 Note: The applicants will see the questions in the same order as selected here.

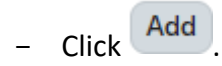

#### **Selecting existing UCT questions**

- Expand Requisition Questions > UCT.

| _ |                                                                                                    |
|---|----------------------------------------------------------------------------------------------------|
|   | <ul> <li>Requisition Questions</li> </ul>                                                                                       |
|   | ✓ UCT                                                                                                    |
|   | Are you currently registered with the South African Veterinary Council as a Veterinary Nurse or Laboratory Animal Technologist? |
|   | Are you eligible to work in South Africa?                                                                                       |
|   | Are you familiar with HEMIS (Higher Education Management Information System) or an equivalent student records system            |
|   | At least 2 years of teaching and supervisory experience                                                                         |
|   | Do you have a Registered Nurse license (or greater)?                                                                            |
|   | Do you have a valid RSA Drivers Licence                                                                                         |
|   | Do you have an established record of postgraduate supervision?                                                                  |
|   | Do you have committee servicing experience?                                                                                     |
|   | Do you have experience in professional use of latest communication technologies and tools?                                      |
|   |                                                                                                    |

- Click Add
- Return to <u>Working with screening questions</u> or if there are questions to add that are specific to the current job requisition, see: <u>Creating a new question</u> on the next page.

#### Creating a new question

- 1. This procedure continues after step 2 in Working with screening questions.
- 2. Select the *Create* tab.

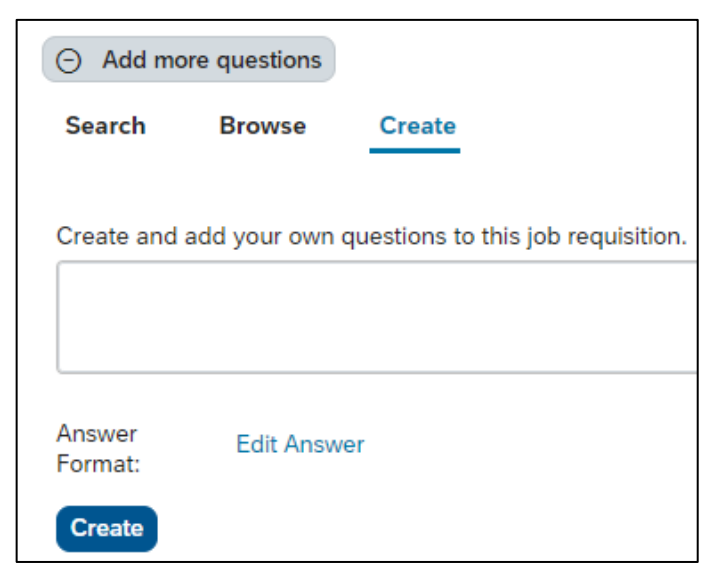

- Enter the question text in the space provided.
- Click Edit Answer.

| ⊖ Add mo          | ore questions                                            |                            |  |  |  |  |  |  |  |  |  |  |
|-------------------|----------------------------------------------------------|----------------------------|--|--|--|--|--|--|--|--|--|--|
| Search            | Browse Crea                                              | te                         |  |  |  |  |  |  |  |  |  |  |
| Create and        | add your own question                                    | s to this job requisition. |  |  |  |  |  |  |  |  |  |  |
| Knowledg          | Knowledge of Adobe Photoshop, InDesign, and Illustrator? |                            |  |  |  |  |  |  |  |  |  |  |
|                   | Edit Answer                                              |                            |  |  |  |  |  |  |  |  |  |  |
|                   | Answer Format:                                           | - Choose - 🗸 👻             |  |  |  |  |  |  |  |  |  |  |
| Answer<br>Format: | Answer Range:                                            |                            |  |  |  |  |  |  |  |  |  |  |
|                   |                                                          | Close                      |  |  |  |  |  |  |  |  |  |  |

 Select the appropriate Answer Format from the dropdown list. Use the instructions on the next page to create the answers for your question.

Note: Questions with free text answers can't be used as disqualifying questions.

#### Creating a new question

| Answer Format    | Options                                                                                                    |
|------------------|----------------------------------------------------------------------------------------------------|
| Multiple Choices | Answer Format: Multiple Choices 🗸                                                                                                    |
|                  | Answer Range: Add another answer                                                                                                    |
|                  | Correct answer:                                                                                                    |
|                  | Close                                                                                                    |
|                  | - Click Add another answer.                                                                                                    |
|                  | Answer Format: Multiple Choices 🗸                                                                                                    |
|                  | Answer Range: Remove<br>Add another answer                                                                                                    |
|                  | Correct answer:                                                                                                    |
|                  | Close                                                                                                    |
|                  | <ul> <li>Enter the first answer in the Answer Range field e.g. Yes.</li> <li>Click Add another answer.</li> </ul>                                                                                                    |
|                  | Answer Format: Multiple Choices ~                                                                                                    |
|                  | Answer Range: Yes Remove                                                                                                    |
|                  | Remove                                                                                                    |
|                  | Add another answer                                                                                                    |
|                  | Close                                                                                                    |
|                  | <ul> <li>Enter the second answer below the first answer e.g. No.</li> <li>Enter any remaining answers by clicking <i>Add another answer</i> and using the field provided.</li> <li>Use the <i>Remove</i> option to delete any unwanted answers.</li> <li>Select the <i>Correct answer</i> for the question using the dropdown list.</li> <li>Click Close</li> <li>Click Create</li> </ul> |

#### Creating a new question

| Answer Format | Options                                                                                                    |
|---------------|----------------------------------------------------------------------------------------------------|
| Numeric       | Answer Format: Numeric                                                                                                    |
|               | Answer Range: Any Positive Number                                                                                                    |
|               | Desired answer: 0.0                                                                                                    |
|               | <ul> <li>Enter the <i>Desired answer</i>. If applicable, use the <i>higher</i> or <i>lower</i> options to expand the desired answer range e.g. for number of years management experience the desired answer could be 2 or higher.</li> <li>Click Close</li> <li>Click Create</li> </ul> |
| Free Text     | Answer Format: Free Text V                                                                                                    |
|               | Answer Range: 200                                                                                                    |
|               | <ul> <li>Close</li> <li>If applicable, change the maximum number of characters allowed in the Answer Range field.</li> <li>Click Close</li> <li>Click Create</li> </ul>                                                                                                    |

Return to <u>Working with screening questions</u> or create more questions by repeating from <u>step 2 above</u>.

#### Working with competencies

#### Background

This procedure should be used when the job requisition requires assessment of a set of competencies based on the position description. The Overall Rating competency is removed and replaced with multiple competencies that selection committee members will rate after the interview.

#### Procedure

1. In the job requisition page, scroll down to the Job Posting Information section.

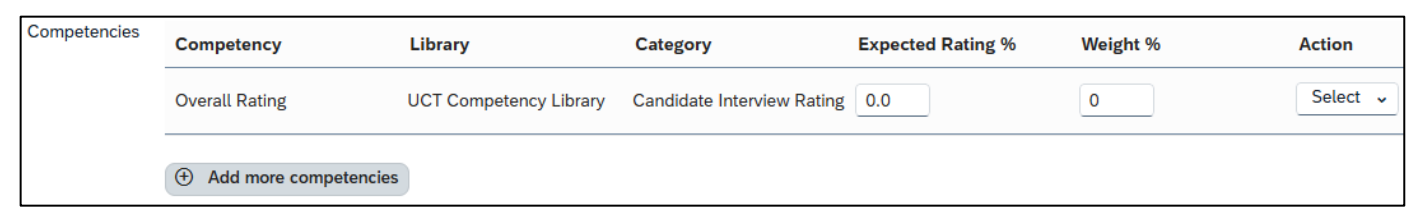

- Remove the Overall Rating by selecting Remove Competency in the Action column.
- A dialogue box appears.

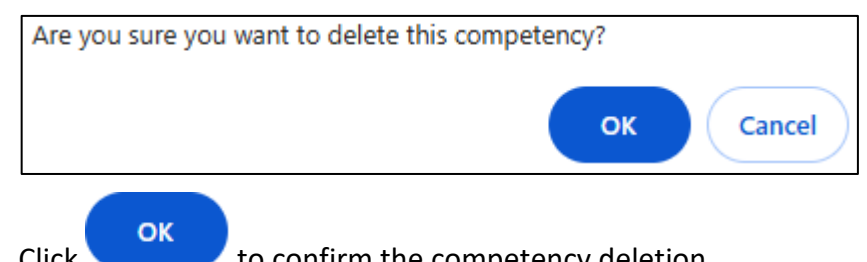

- to confirm the competency deletion. Click
- Ð Add more competencies Click
- 2. The Search tab appears.

| Competency          | Library                 | Category           | Expected Rating % | Weight % | Action |
|---------------------|-------------------------|--------------------|-------------------|----------|--------|
| ⊖ Add more com      | petencies               |                    |                   |          |        |
| Search Bro          | wse                     |                    |                   |          |        |
| Find additional com | petencies to add to thi | s Job Requisition. |                   |          |        |
|                     |                         |                    |                   |          |        |
| Keywords:           |                         | Go                 |                   |          |        |

Select the Browse tab.

### Working with competencies

3. The Browse tab appears.

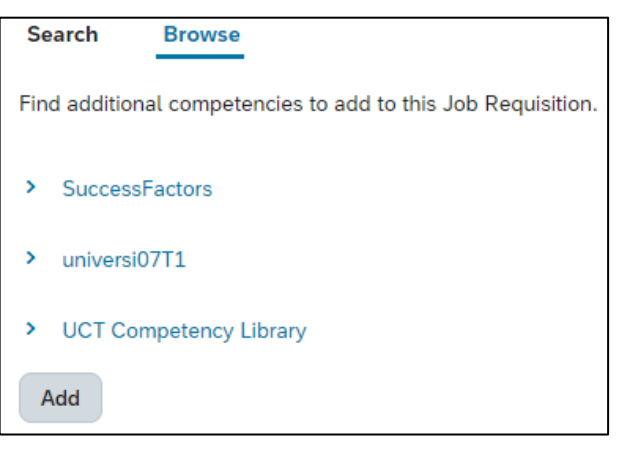

- Expand UCT Competency Library and then the relevant section e.g. Core, Managerial.

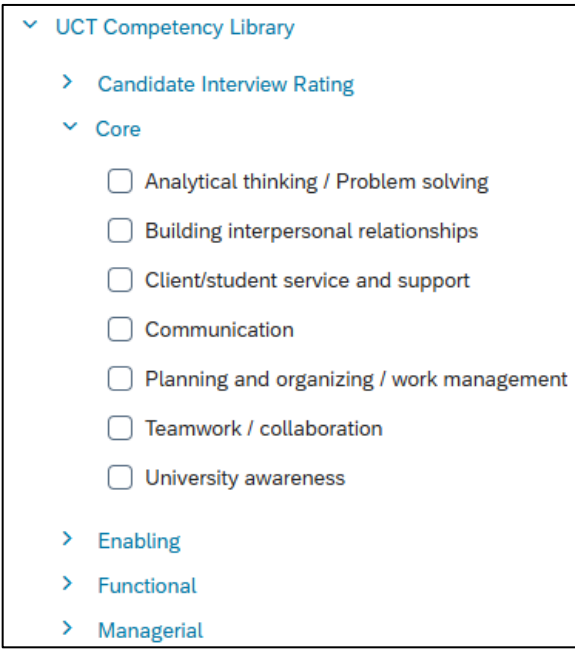

- Select one or more competencies using the appropriate 
   Checkbox(es).
- Click Add
- The selected competencies appear in the *Competencies* section.

| Competency                                   | Library                | Category | Expected Rating % | Weight % | Action   |
|----------------------------------------------|------------------------|----------|-------------------|----------|----------|
| Communication                                | UCT Competency Library | Core     | 0                 | 0        | Select 🗸 |
| Planning and organizing /<br>work management | UCT Competency Library | Core     | 0                 | 0        | Select 🗸 |
| Adaptability / flexibility                   | UCT Competency Library | Enabling | 0                 | 0        | Select 🗸 |
| Quality commitment/ work standards           | UCT Competency Library | Enabling | 0                 | 0        | Select 🗸 |
| Add more competencie                         | 25                     |          |                   |          |          |

Return to <u>Approving a job requisition after the search meeting</u>.

## Creating a job posting (advert)

#### Procedure

- 1. Log in to SuccessFactors and access the Home page.
  - Choose *Home > Recruiting*.
- 2. The Job Requisitions page appears.

| Job Requisitions           | Preferences              | Candidates Interv                  | iew Central                | Interview Sc       | heduling      | Message Centre |               |            |             |          |
|----------------------------|--------------------------|------------------------------------|----------------------------|--------------------|---------------|----------------|---------------|------------|-------------|----------|
| Job Req                    | uisitions                |                                    |                            |                    |               |                |               |            |             | ^        |
| <ul> <li>Requis</li> </ul> | ition Statistics         |                                    |                            |                    |               |                |               |            | Create New  | 🌮 Offers |
| 4 Candidates<br>Forwarded  | 3 New<br>Candidates      | 4 Current External<br>Requisitions | 4 Current In<br>Requisitio | iternal Aver<br>ns | age Days Open | 17             |               |            |             |          |
|                            | Filter Job Dequisitioned | All ich requisitions               |                            |                    |               | Items p        | per page 25 🗸 |            | Page 1 of 2 | > DD     |
| Job Title                  | Fitter Job Requisitions  | All job requisitions               | •<br>Hiring Man            | clear all fill     | Due           | Options        | Progress      |            | Ade(Days)   |          |
| Programme Of               | ficer                    | 859                                | L                          | (E)                | 19/03/2025    | -              |               | 04/03/2025 | -<br>-      |          |

- Select the appropriate job requisition by clicking the *Job Title* e.g. Programme Officer.
   Note: Job (advert) postings can also be accessed by clicking *View Menu Options* to the right of the job title and choosing *Job Postings*. Continue from step 4 below.
- 3. The selected job requisition opens.

| Programme Off           | ficer (859)          |                    |                    |                          | ~                        |
|-------------------------|----------------------|--------------------|--------------------|--------------------------|--------------------------|
| Job Requisition Details | 器 Candidates (0)     | 🛱 Job Postings (0) | Q Candidate Search |                          |                          |
|                         |                      |                    |                    | Internal Posting Preview | External Posting Preview |
| Requisition Information |                      |                    |                    |                          |                          |
| Requisitio              | on ID 859            |                    |                    |                          |                          |
| * Requisition St        | Approved             | ~                  |                    |                          |                          |
| Requisition Due         | Date 19/03/2025      |                    |                    |                          |                          |
| Evergreen Job Requis    | sition               |                    |                    |                          |                          |
| Job Information         |                      |                    |                    |                          |                          |
| * Position              | Title Programme Offi | cer                |                    |                          |                          |

- Click Dob Postings (0).

## Creating a job posting (advert)

4. The Job postings page appears, displaying details of intranet (internal) and corporate (external) postings. Private postings can be used to allow specific candidates to apply under special circumstances, see <u>Creating a private posting</u> in the Administrator guide. The job board posting is not currently in use at UCT.

| Programme Officer (859)        |                                                                         |             |                    |                       |            |             |                     |                       |                     |        |     |  |  |
|--------------------------------|-------------------------------------------------------------------------|-------------|--------------------|-----------------------|------------|-------------|---------------------|-----------------------|---------------------|--------|-----|--|--|
|                                | ab Pequisition Details Candidates (0) Job Postings (0) Candidate Search |             |                    |                       |            |             |                     |                       |                     |        |     |  |  |
| Job Requisition D              | Details Can                                                             | didates (0) | Job Postings (0    | ) Candidate Sea       | arch       |             |                     |                       |                     |        |     |  |  |
|                                |                                                                         |             |                    |                       |            |             |                     |                       |                     |        |     |  |  |
| Job postings                   |                                                                         |             |                    |                       |            |             |                     |                       |                     |        |     |  |  |
| Posting Type                   | Posting<br>Status                                                       |             | Posting Start Date | Posting<br>Start Time | Postir     | ng End Date | Posting End<br>Time | Last Modified<br>Date | Last<br>Modified By | Action |     |  |  |
| Intranet<br>Posting            | Not Posted                                                              | DD/MM/YY    | (YY 🗄              | Ì                     | DD/MM/YYYY | <b></b>     |                     |                       |                     | Post   | Job |  |  |
| Corporate<br>Posting           | Not Posted                                                              | DD/MM/YY    | (YY 🗄              | 1                     | DD/MM/YYYY | <b></b>     |                     |                       |                     | Post . | Job |  |  |
| Internal<br>Private<br>Posting | Not Posted                                                              | DD/MM/YY    | (YY 🗄              | ]                     | DD/MM/YYYY |             |                     |                       |                     | Post   | Job |  |  |
| External<br>Private<br>Posting | Not Posted                                                              | DD/MM/YY    | /YY 🗄              | ]                     | DD/MM/YYYY | ŧ           |                     |                       |                     | Post . | Job |  |  |

Internal advert (every job must be advertised internally so current UCT staff members are able to apply)

 In the Intranet Posting line, select the Posting Start Date and Posting End Date. The posting end time is always 23:59 on the Posting End Date.

**Note**: SuccessFactors Recruiting doesn't allow completion of the intranet and corporate posting lines at the same time, each line must be completed and posted separately.

- Click Post Job
- A message in green shading indicates that the changes have been saved.

| ⊘ Your change               | Vour changes have been saved. |                   |                                 |                                       |                         |                 |                      |                       |                     |             |  |  |  |
|-----------------------------|-------------------------------|-------------------|---------------------------------|---------------------------------------|-------------------------|-----------------|----------------------|-----------------------|---------------------|-------------|--|--|--|
| ob postings                 |                               |                   |                                 |                                       |                         |                 |                      |                       |                     |             |  |  |  |
| Posting Type                |                               | Posting<br>Status | Posting Start Da                | te <sup>*</sup> Posting Start<br>Time | Postir                  | ng End Date     | Posting End<br>Time  | Last Modified<br>Date | Last Modified<br>By | Action      |  |  |  |
| Intranet<br>Posting         | e                             | Posted            | 04/03/20                        | 025 16:41 SAST                        |                         | 18/03/2025      | 23:59 SAST           | 04/03/2025            | L                   | Remove Post |  |  |  |
| Corporate<br>Posting        |                               | Not Posted        | DD/MM/YYYY                      | <b>H</b>                              | DD/MM/YYYY              | t               |                      |                       |                     | Post Job    |  |  |  |
| Internal Private<br>Posting |                               | Not Posted        | DD/MM/YYYY                      |                                       | DD/MM/YYYY              | ŧ               |                      |                       |                     | Post Job    |  |  |  |
| External<br>Private Posting |                               | Not Posted        | DD/MM/YYYY                      |                                       | DD/MM/YYYY              | ä               |                      |                       |                     | Post Job    |  |  |  |
| Note: Postings exp          | nire at '                     | 11:59 pm at the e | nd of the selected expiry date. | Please note, new posting              | rs can take several min | utes before the | v are returned in se | arch results on the c | areer sites.        |             |  |  |  |

 The job advert will be available on the internal careers site within SuccessFactors on the selected posting date. To view the internal advert, choose *Careers* from the main dropdown menu at the top of the page.

**Note**: If the direct link to the internal advert is required, click **Copy URL** alongside *Intranet Posting* to copy the advert web link to your clipboard for use elsewhere.

### Creating a job posting (advert)

#### **External advert**

Note:

- A matching internal advert **must** be posted at the same time as the external advert to ensure internal UCT staff members can apply via the internal SuccessFactors Careers site during the external advertising phase.
- If an earlier internal advert was posted, the advert content (e.g. appointment date, advert closing date) must be reviewed and updated on the *Job Requisition Details* page before posting the advert. Scroll down the page and edit the *Internal Advert* and *External Advert* fields as required.
- In the Corporate Posting line, select the Posting Start Date and Posting End Date. The posting end time
  is always 23:59 on the Posting End Date.
- Click Post Job
- A message in green text indicates that the changes have been saved.

| Your changes                | Your changes have been saved. |                   |                                        |                       |                                     |                      |                        |                     |            |  |  |  |  |  |
|-----------------------------|-------------------------------|-------------------|----------------------------------------|-----------------------|-------------------------------------|----------------------|------------------------|---------------------|------------|--|--|--|--|--|
| b postings                  |                               |                   |                                        |                       |                                     |                      |                        |                     |            |  |  |  |  |  |
| Posting Type                |                               | Posting<br>Status | Posting Start Date*                    | Posting Start<br>Time | Posting End Date                    | Posting End<br>Time  | Last Modified<br>Date  | Last Modified<br>By | Action     |  |  |  |  |  |
| Intranet Posting            | ē                             | Posted            | 04/03/2025                             | 16:41 SAST            | 18/03/2025                          | 23:59 SAST           | 04/03/2025             | L                   | Remove Pos |  |  |  |  |  |
| Corporate<br>Posting        | ē                             | Posted            | 04/03/2025                             | 16:45 SAST            | 18/03/2025                          | 23:59 SAST           | 04/03/2025             | L                   | Remove Pos |  |  |  |  |  |
| Internal Private<br>Posting |                               | Not Posted        | DD/MM/YYYY                             |                       | DD/MM/YYYY                          |                      |                        |                     | Post Job   |  |  |  |  |  |
| External Private<br>Posting |                               | Not Posted        | DD/MM/YYYY                             |                       | DD/MM/YYYY                          |                      |                        |                     | Post Job   |  |  |  |  |  |
| Note: Postings expir        | e at 1                        | 1:59 pm at the e  | nd of the selected expiry date. Please | note, new postings c  | an take several minutes before they | are returned in sear | ch results on the care | eer sites.          |            |  |  |  |  |  |

- The job advert will be available on the external careers site (<u>www.jobs.uct.ac.za</u>) on the selected posting date. If today was selected, it takes approximately 15 mins for the advert to appear.

**Note**: If the direct link to the external advert is required, click Copy URL alongside Corporate Posting to copy the advert web link to your clipboard for use elsewhere.

- Click Job Requisitions in the top menu to return to the overview of all the job requisitions you are involved in as a Recruitment Advisor or as a selection committee member.
- 5. The *Job Requisitions* page appears. The *Current External Requisitions* and *Current Internal Requisitions* reflect the number of posted external and internal adverts for job requisitions you are involved in. As applicants apply for a job, the number will increase in the *Candidates* column.

| Job Requisitions           | s Preferences           | Candidates Intervi                 | iew Central Intervi                | ew Scheduling        | Message Centre |                       |                |          |
|----------------------------|-------------------------|------------------------------------|------------------------------------|----------------------|----------------|-----------------------|----------------|----------|
| Job Req                    | luisitions              |                                    |                                    |                      |                |                       |                | ^        |
| <ul> <li>Requis</li> </ul> | ition Statistics        |                                    |                                    |                      |                |                       | Create New     | 🎲 Offers |
| 4 Candidates<br>Forwarded  | B New Candidates        | 5 Current External<br>Requisitions | 5 Current Internal<br>Requisitions | Average Days Open    | 17             |                       |                |          |
|                            |                         |                                    |                                    |                      | ltems per p    | page 25 🗸 📢           | < Page 1 of 2  | : > DD   |
| Approve                    | Filter Job Requisitions | All job requisitions               | ✓ Clear                            | all filters 🛛 Filter | Options        | ons Highlight Job Tit | le Q           |          |
| Job Title                  |                         | Requisition ID =                   | Hiring Manager                     | Due                  | Candidates P   | Progress Upo          | dated Age(Days | 5)       |
| Programme Of               | fficer 🚹                | 859                                | L                                  | 19/03/2025           | -              | 04/0                  | 03/2025 -      |          |

## Removing a job posting (advert)

#### Procedure

- 1. Log in to SuccessFactors and access the Home page.
  - Choose *Home > Recruiting*.
- 2. The Job Requisitions page appears.

| Job Requisitions           | Preferences             | Candidates Interv                  | iew Central In                   | terview Scheduling         | Message Centre         |                 |              |          |
|----------------------------|-------------------------|------------------------------------|----------------------------------|----------------------------|------------------------|-----------------|--------------|----------|
| Job Req                    | uisitions               |                                    |                                  |                            |                        |                 |              | ^        |
|                            |                         |                                    |                                  |                            |                        |                 |              |          |
| <ul> <li>Requis</li> </ul> | ition Statistics        |                                    |                                  |                            |                        |                 | Create New   | 🌮 Offers |
| 4 Candidates<br>Forwarded  | 3 New<br>Candidates     | 5 Current External<br>Requisitions | 5 Current Intern<br>Requisitions | Average Days Open          | 17                     |                 |              |          |
|                            | Filter Job Requisitions | All job requisitions               | *                                | Clear all filters V Filter | Items per              | page 25 - <<    | Page 1 of 2  | > >>     |
| Cappione                   |                         |                                    |                                  |                            | options o bisplay opti | 10113           | 4            |          |
| Job Title                  |                         | Requisition ID =                   | Hiring Manage                    | er Due                     | Candidates F           | Progress Update | ed Age(Days) |          |
| Programme Of               | ficer 🚹                 | 859                                | L                                | E 19/03/2025               | -                      | 04/03/2         | - 025        |          |

- Select the appropriate job requisition by clicking the *Job Title* e.g. Programme Officer.
   Note: Job (advert) postings can also be accessed by clicking *View Menu Options* to the right of the job title and choosing *Job Postings*. Continue from step 4 below.
- 3. The selected job requisition opens.

| Programme Offic          | cer (637)        |                    |                    |                            | ~                        |
|--------------------------|------------------|--------------------|--------------------|----------------------------|--------------------------|
| Job Requisition Details  | 8 Candidates (0) | 🛱 Job Postings (2) | Q Candidate Search |                            |                          |
|                          |                  |                    |                    |                            |                          |
|                          |                  |                    |                    | G Internal Posting Preview | External Posting Preview |
| Requisition Information  |                  |                    |                    |                            |                          |
| Requisition II           | D 637            |                    |                    |                            |                          |
| * Requisition Statu      | Open             | ~                  |                    |                            |                          |
| Requisition Due Dat      | te 31/05/2024    |                    |                    |                            |                          |
| Evergreen Job Requisitio | n 🚺              |                    |                    |                            |                          |
| Job Information          |                  |                    |                    |                            |                          |
| * Position Titl          | Programme Off    | icer               |                    |                            |                          |

Click B Job Postings.

### Removing a job posting (advert)

4. The Job postings page appears, displaying details of intranet (internal) and corporate (external) postings.

| Programme                   | Of     | ficer (690       | )              |                 |                          |                          |                           |                           |                   |           | ^   |
|-----------------------------|--------|------------------|----------------|-----------------|--------------------------|--------------------------|---------------------------|---------------------------|-------------------|-----------|-----|
| Job Requisition Detai       | ils    | Candidates (     | (0) Job i      | Postings (2)    | Candidate Search         |                          |                           |                           |                   | 0         | Ū   |
|                             |        |                  |                |                 |                          |                          |                           |                           |                   |           |     |
| Job postings                |        |                  |                |                 |                          |                          |                           |                           |                   |           |     |
| Posting Type                |        | Posting Status   | s Postin       | g Start Date*   | Posting Start Time       | Posting End Date         | Posting End Time          | Last Modified Date        | Last Modified By  | Action    |     |
| Intranet Posting            | ē      | Posted           |                | 23/05/2024      | 10:29 SAST               | 05/06/2024               | 23:59 SAST                | 23/05/2024                | L                 | Remove Po | ost |
| Corporate Posting           | e      | Posted           |                | 23/05/2024      | 10:42 SAST               | 05/06/2024               | 23:59 SAST                | 23/05/2024                | L                 | Remove Po | ost |
| Internal Private<br>Posting | Ν      | Not Posted       | DD/MM/YYY      | r é             |                          | DD/MM/YYYY               | t                         |                           |                   | Post Job  | )   |
| External<br>Private Posting | Ν      | lot Posted       | DD/MM/YYY      | Y É             |                          | DD/MM/YYYY               | t                         |                           |                   | Post Job  |     |
| Note: Postings expire at    | t 11:5 | 59 pm at the end | of the selecte | ed expiry date. | Please note, new posting | gs can take several minu | ites before they are retu | rned in search results on | the career sites. |           |     |

- Click Remove Post in the appropriate job posting line. To repost an advert with new dates, see <u>step 4</u> of Creating a job posting (advert).
- Click Job Requisitions in the top menu to return to the overview of all the job requisitions you are involved in as a Recruitment Advisor or as a selection committee member.
- 5. The Job Requisitions page appears.

| Job Requisitions P                 | references          | Candidates Int                   | erview Central                  | Interview Scheduling | Message Centre  |                     |                         |                     |
|------------------------------------|---------------------|----------------------------------|---------------------------------|----------------------|-----------------|---------------------|-------------------------|---------------------|
| Job Requisi                        | tions               |                                  |                                 |                      |                 |                     |                         | ^                   |
|                                    |                     |                                  |                                 |                      |                 |                     |                         |                     |
| <ul> <li>Requisition \$</li> </ul> | Statistics          |                                  |                                 |                      |                 |                     | 🕒 Cr                    | eate New 🛛 🦻 Offers |
| O Candidates<br>Forwarded          | 2 New<br>Candidates | 5 Current Extern<br>Requisitions | al 6 Current Int<br>Requisition | Average Days O       | pen 22          |                     |                         |                     |
|                                    | leb Denvis Wenne    |                                  |                                 | V Filter Options     | Display Options | Items per page 10 V | ✓ < Page                | 1 of 2 > ▷▷         |
| Approve Fitter J                   | IOD REQUISITIONS    | All job requisitions             | •                               | p Pitter Options ©   | Display Options | Highugh             |                         |                     |
| Job Title                          |                     | Requisition ID                   | Hiring Manag                    | ger Due              | Candidates      | Progress            | Updated J <sup></sup> ₹ | Age(Days)           |
| Programme Officer                  |                     | 637                              | L                               | 31/05/2              | 024 -           |                     | 01/03/2024              | -                   |

### **Running the Candidate list report**

#### Background

This report can only be run by the Servicing Officer (Recruitment Advisor) for the job requisition.

#### Before you begin

You will need the job requisition number to run the report.

#### Procedure

- 1. Log in to SuccessFactors and access the Home page.
  - Choose *Home > Reporting*.
- 2. The *Report Centre* page appears.

| Home / | Repo | ort Centre                                                                            |                |                            | Niew Schedules 7   |
|--------|------|---------------------------------------------------------------------------------------|----------------|----------------------------|--------------------|
| Rep    | ort  | Centre                                                                                |                |                            | O view schedules ⊻ |
|        |      | Vi                                                                                    | ew ( 🗄 Reports | C Labels   ∨ Search        | Q ↓↑ 𝟹 (0)         |
|        |      | Name                                                                                  | Author         | Last Modified 💳 Type       | Action             |
|        | ☆    | Candidate list for selection committee (Servicing Officer) $\boldsymbol{\mathcal{B}}$ | S              | 7 Jun 2024, 17:26:49 Table | •• ••              |

- Click the Candidate list for selection committee (Servicing Officer) report name.
- 3. The *Execute Candidate list for select...* dialogue box appears.

| Execute Candidate list fo                           | r select           |                |          |                           |         |
|-----------------------------------------------------|--------------------|----------------|----------|---------------------------|---------|
| <ul> <li>Run Online</li> <li>Run Offline</li> </ul> |                    | ○ Downloa      | ad (CSV) |                           |         |
| Report Name                                         | Group Name         | Column<br>Name | Operator | Value(s)                  | Actions |
| Candidate list for select                           | Job<br>Requisition | Job Req ID     | In       | All values are selected.; | C       |
|                                                     |                    |                |          |                           |         |
|                                                     |                    |                | Retur    | n to Reports Generate     | Report  |

- In the Actions column, click 🖸 and choose Edit.

| Actions   |  |  |
|-----------|--|--|
| <u>C</u>  |  |  |
| Edit      |  |  |
| Free-Text |  |  |

### **Running the Candidate list report**

4. The *Define "Job Req ID" Filter* dialogue box appears.

| Define "Job Req                | ID" Filter        |
|--------------------------------|-------------------|
| <ul> <li>Select All</li> </ul> | O By My Selection |
|                                |                   |
|                                |                   |
|                                |                   |
|                                |                   |
|                                |                   |
|                                |                   |
|                                | Cancel            |

- Select By My Selection.
- The Filter Values section appears.

| O Select All O By My Selection |                        |
|--------------------------------|------------------------|
| Filter Values                  | Selected Filter Values |
| ✓ < Page 1 of 13 > ▷           | Deselect All           |
| Select All                     | No items to display    |
| 304                            |                        |
| 341                            |                        |
| 362                            |                        |
| 421                            |                        |
| 462                            |                        |
| 464                            |                        |
| 465                            |                        |
|                                | Cancel OK              |

- Select the appropriate job requisition number from the list on the left. If the correct job requisition number is not visible on screen, use the arrow buttons to move through the list.

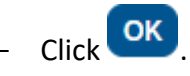

### **Running the Candidate list report**

5. The *Execute Candidate list for select...* dialogue box reappears, the selected job requisition number appears in the *Value(s)* column.

| Execute Candidate list for selec                    | ct              |                          |               |          |           |
|-----------------------------------------------------|-----------------|--------------------------|---------------|----------|-----------|
| <ul> <li>Run Online</li> <li>Run Offline</li> </ul> | 0               | Download (CSV)<br>Export |               |          |           |
| Report Name                                         | Group Name      | Column Name              | Operator      | Value(s) | Actions   |
| Candidate list for select                           | Job Requisition | Job Req ID               | In            | 690;     | <u>ପ</u>  |
|                                                     |                 | Retu                     | ım to Reports | Genera   | te Report |

- Click

Generate Report

When finished download, click

6. The Candidate List for selection committee (Servicing Officer) dialogue box appears.

| Downlo        | ad 🖆 CSV             | ſ.            | Excel        | PDF PDF         | 🔓 PP   | Т         |                             |                                 |                                       |                       |                                                                                                 |
|---------------|----------------------|---------------|--------------|-----------------|--------|-----------|-----------------------------|---------------------------------|---------------------------------------|-----------------------|-------------------------------------------------------------------------------------------------|
| Showir        | ng page 1 of 1       | 1             |              |                 |        |           |                             |                                 |                                       |                       |                                                                                                 |
| Job<br>Reg ID | External Title       | First<br>Name | Last<br>Name | Ethnicity       | Gender | City      | Candidate<br>Country/Region | Application Date<br>(Timestamp) | Source Details                        | Application<br>Status | Comment                                                                                         |
| 690           | Programme<br>Officer |               | D            | White           | Female | Cape Town | ZA                          | 18/06/2024 16:18:39             | Internal Site                         | Default               | D rating: Doesn't meet requirements                                                             |
| 590           | Programme<br>Officer |               | D            | White           | Female | Cape Town | ZA                          | 18/06/2024 16:18:39             | Internal Site                         | Default               | D - no evidence of requirements in CV or cover<br>letter.                                       |
| 590           | Programme<br>Officer |               | D            | White           | Female | Cape Town | ZA                          | 18/06/2024 16:18:39             | Internal Site                         | Default               | B candidate: Meets some of the requirements b<br>used abridged CV.                              |
| 590           | Programme<br>Officer |               | С            | Not<br>Declared | Other  | Cape Town | ZA                          | 18/06/2024 16:16:57             | Internal Site                         | Default               | A rating: Meets all requirements and has good<br>experience.                                    |
| 590           | Programme<br>Officer |               | W            | African         | Female | Cape Town | ZA                          | 18/06/2024 16:25:18             | Recruiting Marketing:<br>Direct       | Default               | A rating: Meets all requirements and some of the advantageous ones as well.                     |
| 590           | Programme<br>Officer |               | н            | Not<br>Declared | Male   | Cape Town | ZA                          | 18/06/2024 16:24:10             | Recruiting Marketing:<br>RCM Redirect | Default               | B rating: Only meets some of the requirements                                                   |
| 590           | Programme<br>Officer |               | W            | White           | Female | Cape Town | ZA                          | 18/06/2024 16:22:27             | Internal Site                         | Default               | D rating: Doesn't meet any of the requirements<br>and no relevant experience.                   |
| 590           | Programme<br>Officer |               | C            | Not<br>Declared | Other  | Cape Town | ZA                          | 18/06/2024 16:16:57             | Internal Site                         | Default               | B candidate: Good experience but doesn't meet<br>all requirements.                              |
| 590           | Programme<br>Officer |               | W            | African         | Female | Cape Town | ZA                          | 18/06/2024 16:25:18             | Recruiting Marketing:<br>Direct       | Default               | A candidate: Excellent experience, meets all<br>requirements with some extras.                  |
| 590           | Programme<br>Officer |               | Н            | Not<br>Declared | Male   | Cape Town | ZA                          | 18/06/2024 16:24:10             | Recruiting Marketing:<br>RCM Redirect | Default               | B candidate: Doesn't seem to meet all<br>requirements and only has some relevant<br>experience. |
| 590           | Programme<br>Officer |               | W            | White           | Female | Cape Town | ZA                          | 18/06/2024 16:22:27             | Internal Site                         | Default               | D candidate: Missing all requirements, no<br>experience.                                        |
| 590           | Programme<br>Officer |               | W            | White           | Female | Cape Town | ZA                          | 18/06/2024 16:22:27             | Internal Site                         | Default               | D - doesn't meet requirements.                                                                  |
| 590           | Programme<br>Officer |               | н            | Not<br>Declared | Male   | Cape Town | ZA                          | 18/06/2024 16:24:10             | Recruiting Marketing:<br>RCM Redirect | Default               | B - Meets part of the requirements.                                                             |
| 590           | Programme<br>Officer |               | С            | Not<br>Declared | Other  | Cape Town | ZA                          | 18/06/2024 16:16:57             | Internal Site                         | Default               | A - excellent experience and seems to meet all<br>requirements.                                 |
| 590           | Programme<br>Officer |               | W            | African         | Female | Cape Town | ZA                          | 18/06/2024 16:25:18             | Recruiting Marketing:<br>Direct       | Default               | A - Meets requirements with good experience.                                                    |
| 590           | Programme            |               | E            | Not             | Female | Cape Town | ZA                          | 21/06/2024 14:46:28             | Internal Site                         | Auto                  |                                                                                                 |

- Choose the applicable *Download* option (CSV, Excel, PDF, PPT) at the top.
  - Return to Reports
- to return to the Report Centre page.

-

#### Background

After the selection committee members have entered their ratings in the comments for each applicant, this procedure is used to add a final rating for an applicant (A, B, O, D if standard mandate or A, B, C if open mandate) and to change their status (e.g. Interview, Retain, Regret).

#### Procedure

- 1. Log in to SuccessFactors and access the Home page.
  - Choose *Home > Recruiting*.
- 2. The Job Requisitions page appears.

| Job Requisitions            | Preferences             | Candidates Intervi                 | ew Central                     | Interview Scheduling         | Message Centre         |                     |              |              |
|-----------------------------|-------------------------|------------------------------------|--------------------------------|------------------------------|------------------------|---------------------|--------------|--------------|
| Job Req                     | uisitions               |                                    |                                |                              |                        |                     |              | ^            |
|                             |                         |                                    |                                |                              |                        |                     |              |              |
| <ul> <li>Requisi</li> </ul> | tion Statistics         |                                    |                                |                              |                        |                     | Create       | New р Offers |
| 4 Candidates<br>Forwarded   | 3 New<br>Candidates     | 3 Current External<br>Requisitions | 3 Current Inte<br>Requisitions | ernal Average Days Oper<br>s | 19                     |                     |              |              |
|                             | Files leb Descriptions  | Allich annichten                   |                                |                              | Items per              | r page 25 v         | A Page 1     | of 2 > ▷▷    |
| Approve                     | Filter Job Requisitions | All job requisitions               | •                              | Clear all filters Y Filte    | r Options @ Display Op | ptions Highlight Jo | Q Q          |              |
| Job Title                   |                         | Requisition ID <del>=</del>        | Hiring Manag                   | ger Due                      | Candidates             | Progress            | Updated Age  | (Days)       |
| Programme Off               | icer 🚹                  | 859                                | L                              | E 19/03/2025                 | 6                      |                     | 04/03/2025 - |              |

Click the number in the *Candidates* column (e.g. 6 above) or click C *View Menu Options* to the right of the job title and choose Candidate Summary. Note: The number of new applications will change as soon as one person starts viewing candidate profiles or CVs.

3. The *Applicants* page appears.

| Job Requisitions Preferences | Interview | Central Message C                   | entre                     |                  |                          |                      |
|------------------------------|-----------|-------------------------------------|---------------------------|------------------|--------------------------|----------------------|
| Status and Filters           | Hide      | Requisitions List / I<br>Applicants | Programme Officer (859) / |                  |                          |                      |
| Forwarded                    | 0         |                                     |                           |                  |                          |                      |
| Invited To Apply             | 0         | Search for name                     | ۹.                        |                  |                          | Reset                |
| New Application              | 4         | Applicants (6)                      |                           |                  |                          | ↓↑ 傘                 |
| Pre-screening                | 0         | Name                                | Status                    | Applicant Type   | Application Date Forward | ed By Date Forwarded |
| Retain                       | 0         | O E                                 | Automatic Disqualified    | ક્રચ             | 06/03/2025               |                      |
| Assessment                   | 0         |                                     |                           | -                |                          |                      |
| Interview                    | 0         | UL                                  | New Application           | 89               | 06/03/2025               | •••                  |
| > Offer                      | 0         | Он                                  | Automatic Disqualified    | <u>&amp;</u>     | 06/03/2025               | •••                  |
| Ready to Hire *              | 0         |                                     | New Application           | 9 <del>9</del> 1 | 06/03/2025               |                      |
| Hired                        | 0         |                                     | New Application           | 22               | 00/03/2023               |                      |
| > CRegret                    | 0         | l l                                 | New Application           | <u>&amp;</u>     | 06/03/2025               | •••                  |
| Automatic Disqualified       | 2         | Ом                                  | New Application           | &                | 06/03/2025               |                      |
| Requisition Closed           | 0         |                                     |                           |                  |                          |                      |
| Hired On Other Requisition   | 0         |                                     |                           |                  |                          |                      |
| Deleted On Demand By         | 0         |                                     |                           |                  |                          |                      |
| Deleted On Demand By         | 0         |                                     |                           |                  |                          |                      |
| Declined DPCS                | 0         |                                     |                           |                  |                          |                      |
| Withdrawn By Candidate       | 0         |                                     |                           |                  |                          |                      |

 The Status and Filters section shows all possible statuses and the number of applicants per status. In the example above there are 6 applicants, with 4 in New Application and 2 in Automatically Disqualified based on answers to the application questions. Applicant status can only be changed by the Recruitment Advisor.

**Note**: Applicants with the *New Application* status can edit/change their attachments, profile information and answers to the application questions. Once they move to another status, they will no longer be allowed to make changes.

- Select a status on the left to change the list of *Applicants* on the right. When no statuses are selected on the left, all applicants are listed.

Note: If you select more than one checkbox, you will see applicants with all the selected statuses.

| Status and Filters                         | Hide | R | Requisitions List / Programme Officer (859) / |                        |                       |                  |              |                |       |
|--------------------------------------------|------|---|-----------------------------------------------|------------------------|-----------------------|------------------|--------------|----------------|-------|
| Stat ▼ Filte                               |      | A | pplicants                                     |                        |                       |                  |              |                |       |
| Forwarded                                  | 0    |   |                                               |                        |                       |                  |              |                |       |
| Invited To Apply                           | 0    | S | earch for name                                | ۹ (                    | Status (Automatic Dis | squalified) ×    |              |                | Reset |
| New Application                            | 4    | A | pplicants (2)                                 |                        |                       |                  |              | •••            | lî ©  |
| Pre-screening                              | 0    |   | Name                                          | Status                 | Applicant Type        | Application Date | Forwarded By | Date Forwarded |       |
| Retain                                     | 0    |   | ) Е                                           | Automatic Disgualified | क्ष                   | 06/03/2025       |              |                |       |
| Assessment                                 | 0    |   |                                               |                        |                       |                  |              |                |       |
| Interview                                  | 0    |   | ) H                                           | Automatic Disqualified | &                     | 06/03/2025       |              |                |       |
| > Offer                                    | 0    |   |                                               |                        |                       |                  |              |                |       |
| Ready to Hire *                            | 0    |   |                                               |                        |                       |                  |              |                |       |
| Hired                                      | 0    |   |                                               |                        |                       |                  |              |                |       |
| > CRegret                                  | 0    |   |                                               |                        |                       |                  |              |                |       |
| <ul> <li>Automatic Disqualified</li> </ul> | 2    |   |                                               |                        |                       |                  |              |                |       |
| Requisition Closed                         | 0    |   |                                               |                        |                       |                  |              |                |       |
|                                            |      |   |                                               |                        |                       |                  |              |                |       |

- The Status and Filters section can be hidden by clicking Hide. Click
  - to show it again.
- Click Settings to select columns to show, columns to hide and/or change the column order. A
  maximum of 9 columns can be selected.

- Click If Sort to select ascending or descending sort order or to choose a specific column to sort by.
- Select an applicant to view by clicking their name in the *Name* column.
- 4. The list of applicants appears on the left with the selected applicant's details on the right.

| / Programme Officer (859) /           |    |                                     |                  |                              | $\langle \rangle$ $[] \times$ |
|---------------------------------------|----|-------------------------------------|------------------|------------------------------|-------------------------------|
| Applicants                            | м  | (M                                  | )                |                              | Move Contact ····             |
|                                       |    | @uct.ac.za 🕓 082                    | Application URL  | Status: New Application      | Type: Internal Candidate      |
| <b>K Back</b> Search for name         |    | Applicant Information               | CV and Documents | Comments Activity            | Audit Information             |
| Applicants (6)                        | •  |                                     |                  | , 1                          |                               |
| Name                                  | Ар | plication Information               |                  |                              | Edit                          |
| О Е                                   |    | Candidate Rating *                  |                  | Additional Documentation:    |                               |
| O L                                   |    | No Selection                        |                  | 0 document attached          |                               |
| О н                                   |    |                                     |                  |                              |                               |
| • • • • • • • • • • • • • • • • • • • |    | Application Supporting Info         | rmation          |                              |                               |
|                                       |    | Licenses/Qualifications/Other Attac | hments:          | Salary Expectation per Annum | n (CtC):                      |
| Ом                                    |    | 1 document attached                 |                  | 500 000                      |                               |

- Click the *Comments* tab to review selection committee ratings and comments for the current applicant. For longer comments, click *More* to view the entire comment. Click the *Applicant Information* tab to return.
- Click *Edit* on the right.
- Select the appropriate *Candidate Rating* (e.g. A, B, O, D for standard mandate or A, B, C for open mandate).
- Click Save on the right. A message above the Applicant Information section confirms that the changes were saved.
- Click Move

5. The *Move Applicants* dialogue box appears.

| Move Applicants      |                 |                                                   |                           |
|----------------------|-----------------|---------------------------------------------------|---------------------------|
| Move to status: *    |                 |                                                   |                           |
| Pre-screening        |                 |                                                   | ~                         |
| Comments:            |                 |                                                   |                           |
| Enter a comment.     |                 |                                                   |                           |
|                      |                 |                                                   |                           |
|                      |                 |                                                   |                           |
|                      |                 |                                                   | 1000 characters romaining |
|                      |                 |                                                   | 1000 characters remaining |
| Eligible to Move (1) |                 |                                                   |                           |
| Name                 | Current Status  | Eligibility                                       |                           |
| Μ                    | New Application | <ul> <li>Eligible for the next status.</li> </ul> |                           |
|                      |                 |                                                   |                           |
|                      |                 |                                                   |                           |
|                      |                 |                                                   |                           |
|                      |                 |                                                   |                           |
|                      |                 |                                                   |                           |
|                      |                 |                                                   | Move Cancel               |

- In the *Move to status* field, select the appropriate status for the applicant (e.g. Interview, Retain, Regret).

**Note**: If a candidate would be shortlisted but is missing information, the pre-screening status can be assigned while additional information is requested.

- If the *Regret* status was chosen above, select an appropriate *Sub-item*.

| Move Applicants               |  |  |  |  |  |  |
|-------------------------------|--|--|--|--|--|--|
| Move to status: *             |  |  |  |  |  |  |
| Regret                        |  |  |  |  |  |  |
| Sub-item: *                   |  |  |  |  |  |  |
| Select a sub-item.            |  |  |  |  |  |  |
| Regret Pre-Interview - Email  |  |  |  |  |  |  |
| Regret Post-Interview - Email |  |  |  |  |  |  |
| Regret - No Email             |  |  |  |  |  |  |

- Enter a comment if the *Eligibility* field indicates a comment is required before moving status.

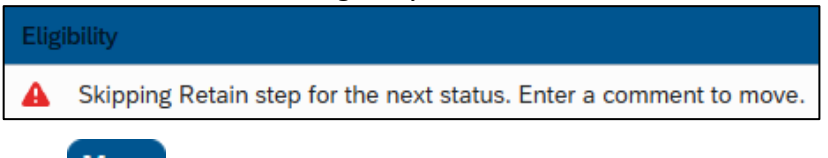

- Click Move

6. The *Summary* dialogue box appears, confirming the move to the selected status.

| Summary                                   |            |             |       |  |  |  |
|-------------------------------------------|------------|-------------|-------|--|--|--|
| 1 out of 1 applicants moved to Interview. |            |             |       |  |  |  |
| All Applicants (1)                        |            |             |       |  |  |  |
| Name                                      | New Status | Eligibility |       |  |  |  |
| М                                         | Interview  | Success     |       |  |  |  |
|                                           |            |             |       |  |  |  |
|                                           |            |             |       |  |  |  |
|                                           |            |             |       |  |  |  |
|                                           |            |             |       |  |  |  |
|                                           |            |             |       |  |  |  |
|                                           |            |             |       |  |  |  |
|                                           |            |             | Close |  |  |  |

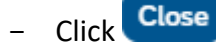

7. The selected applicant's page reappears, displaying the new *Candidate Rating* and *Status*.

| Y Programme Officer (85 | 59) / | × 53 < >                                                                         |
|-------------------------|-------|----------------------------------------------------------------------------------|
| Applicants              |       | M (M ) Move Contact ····                                                         |
|                         |       | 🖸 💿 uct.ac.za & 082 Application URL 🕞 Status: Interview Type: Internal Candidate |
| < Back Search for na    | ame Q | Applicant Information V CV and Documents Comments Activity V Audit Information V |
| Applicants (6)          |       |                                                                                  |
| Name                    |       | Application Information Edit                                                     |
| E                       |       | Candidate Rating: * Additional Documentation:                                    |
|                         |       | A – (S) Meets all requirements and matching EE targets 0 document attached       |
| Он                      |       |                                                                                  |
| 0 v                     |       | Application Supporting Information                                               |
| L D                     |       | Licenses/Qualifications/Other Attachments: Salary Expectation per Annum (CtC):   |
| Ом                      |       | 1 document attached 500 000                                                      |

- Select the next applicant using the *Name* column on the left or use the < > arrows in the top right.
   Repeat from <u>step 4</u> above to review comments, enter the rating and change the status.
- When all applicants have been rated and their status changed, click *Back* on the left in the *Applicants* section.

8. The *Applicants* page reappears, displaying all applicants and their statuses.

| Job Requisitions Pr            | eferences | Candidates | Interview Centra                    | Interview Scheduling        | g Message C    | entre            |              |             |     |       |
|--------------------------------|-----------|------------|-------------------------------------|-----------------------------|----------------|------------------|--------------|-------------|-----|-------|
| Status and Filters             | Hide      | Req        | uisitions List / Progra<br>plicants | mme Officer (859) /         |                |                  |              |             |     |       |
| Forwarded     Invited To Apply | 0<br>0    | Sear       | rch for name                        | ٩                           |                |                  |              |             | F   | Reset |
| New Application                | 0         | Арр        | olicants (6)                        |                             |                |                  |              | Move ····   | ¢↓  | \$    |
| Pre-screening                  | 0         |            | Name S                              | tatus                       | Applicant Type | Application Date | Forwarded By | Date Forwar | ded |       |
| Retain                         | 1         |            | E A                                 | utomatic Disqualified       | ક્રમ           | 06/03/2025       |              |             |     |       |
| Assessment     Interview       | 0         |            | L                                   | nterview                    | BI             | 06/03/2025       |              |             |     |       |
| > Offer                        | 0         |            | H A                                 | utomatic Disqualified       | &              | 06/03/2025       |              |             |     |       |
| Ready to Hire *                | 0         |            | V F                                 | egret Pre-Interview - Email | BJ             | 06/03/2025       |              |             |     |       |
| >  Regret                      | 1         |            | J F                                 | letain                      | &              | 06/03/2025       |              |             |     |       |
| Automatic Disqualit            | f 2       |            | M II                                | nterview                    | &              | 06/03/2025       |              |             |     |       |
| Requisition Closed             | 0         |            |                                     |                             |                |                  |              |             |     | -     |

- Click Job Requisitions to return to the Job Requisitions overview page.

## Changing applicant status after initial rating and status change Background

This procedure is used to change applicant status after the initial rating and status change.

#### Procedure

- 1. Log in to SuccessFactors and access the Home page.
  - Choose *Home* > *Recruiting*.
- 2. The Job Requisitions page appears.

| Job Requisitions Preferences               | Candidates Intervie                       | w Central Interview                | v Scheduling          | Message Centre |                             |               |          |
|--------------------------------------------|-------------------------------------------|------------------------------------|-----------------------|----------------|-----------------------------|---------------|----------|
| Job Requisitions                           |                                           |                                    |                       |                |                             |               | >        |
| <ul> <li>Requisition Statistics</li> </ul> |                                           |                                    |                       |                |                             | ⊕ Create New  | 🌮 Offers |
| 4 Gandidates<br>Forwarded 3 Candidates     | <b>3</b> Current External<br>Requisitions | 3 Current Internal<br>Requisitions | Average Days Open     | 19             |                             |               |          |
|                                            |                                           |                                    |                       | Items p        | er page 25 🗸 📢              | < Page 1 of 2 | > >>     |
| Approve Filter Job Requisitions            | All job requisitions                      | ▼ Clear a                          | ll filters 🏼 🏹 Filter | Options        | Options Highlight Job Title | Q             |          |
| Job Title                                  | Requisition ID =                          | Hiring Manager                     | Due                   | Candidates     | Progress Updat              | ted Age(Days) |          |
| Programme Officer                          | 859                                       | L                                  | 19/03/2025            | 6              | 04/03/                      | 2025 -        |          |

- Click the number in the *Candidates* column (e.g. 6 above) or click C *View Menu Options* to the right of the job title and choose Candidate Summary.
- 3. The *Applicants* page appears. All applicants are displayed unless a status was previously selected.

| Status and Filters | Hide | R | equisitions List / F | Programme Officer (859) /    |                |                  |              |           |       |       |
|--------------------|------|---|----------------------|------------------------------|----------------|------------------|--------------|-----------|-------|-------|
| Stat<br>▼ Filte    |      | A | pplicants            |                              |                |                  |              |           |       |       |
| Forwarded          | 0    |   |                      |                              |                |                  |              |           |       |       |
| Invited To Apply   | 0    | S | earch for name       | Q                            |                |                  |              |           |       | Reset |
| New Application    | 0    | A | pplicants (6)        |                              |                |                  |              | Move      | ↓↑    | ŝ     |
| Pre-screening      | 0    |   | Name                 | Status                       | Applicant Type | Application Date | Forwarded By | Date Forw | arded |       |
| Retain             | 1    |   | ) e                  | Automatic Disqualified       | 89             | 06/03/2025       |              |           |       |       |
| Assessment         | 0    |   |                      |                              |                |                  |              |           |       |       |
| Interview          | 2    |   | ) L                  | Interview                    | 89             | 06/03/2025       |              |           |       |       |
| > 🗌 Offer          | 0    | C | ) н                  | Automatic Disqualified       | &              | 06/03/2025       |              |           |       |       |
| Ready to Hire *    | 0    |   |                      | Pegret Pro Interview - Email | <b>6</b>       | 06/03/2025       |              |           |       |       |
| Hired              | 0    |   | ) V                  | Regiet Fle-Interview - Linat | 20             | 00/03/2023       |              |           |       |       |
| > Regret           | 1    | C | ) 1                  | Retain                       | &              | 06/03/2025       |              |           |       |       |

 Either click the checkbox at the top of the Name column to select all applicants or select each applicant using the checkbox to the left of their name.

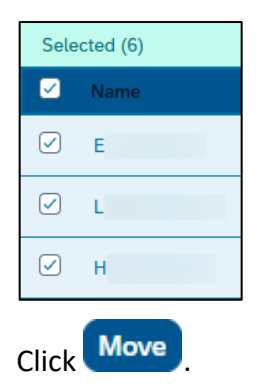

### Changing applicant status after initial rating and status change

4. The *Move Applicants* dialogue box appears, listing all selected applicants.

| Move Applicar     | ıts            |                               |
|-------------------|----------------|-------------------------------|
| Move to status: * |                |                               |
| Assessment        |                | ~                             |
| Comments:         |                |                               |
| Enter a commen    | t.             |                               |
|                   |                |                               |
|                   |                |                               |
|                   |                | 1000 characters remaining     |
|                   |                |                               |
| Eligible to I     | Move (2)       |                               |
| Name              | Current Status | Eligibility                   |
| Н                 | Retain         | Eligible for the next status. |
| J                 | Retain         | Eligible for the next status. |
|                   |                |                               |
|                   |                |                               |
|                   |                |                               |
|                   |                | Move Cancel                   |

- In the *Move to* status field, select the appropriate status.
- If the *Regret* status was chosen above, select an appropriate *Sub-item*.

| Move Applicants               |  |  |  |  |  |
|-------------------------------|--|--|--|--|--|
| Move to status: *             |  |  |  |  |  |
| Regret                        |  |  |  |  |  |
| Sub-item: *                   |  |  |  |  |  |
| Select a sub-item.            |  |  |  |  |  |
| Regret Pre-Interview - Email  |  |  |  |  |  |
| Regret Post-Interview - Email |  |  |  |  |  |
| Regret - No Email             |  |  |  |  |  |

- Enter a comment if the *Eligibility* field indicates a comment is required before moving status.

| Eligible to Move | (2)            |                                                                      |
|------------------|----------------|----------------------------------------------------------------------|
| Name             | Current Status | Eligibility                                                          |
| Н                | Pre-screening  | A Skipping Retain step for the next status. Enter a comment to move. |
| J                | Pre-screening  | A Skipping Retain step for the next status. Enter a comment to move. |
|                  |                |                                                                      |

- Click Move

### Changing applicant status after initial rating and status change

5. The *Summary* dialogue box appears, confirming the move to the selected status.

| Summary           |                         |             |       |
|-------------------|-------------------------|-------------|-------|
| 2 out of 2 applic | ants moved to Assessmer | nt.         |       |
| All Applicants (2 | )                       |             |       |
| Name              | New Status              | Eligibility |       |
| Н                 | Assessment              | Success     |       |
| J                 | Assessment              | Success     |       |
|                   |                         |             |       |
|                   |                         |             |       |
|                   |                         |             |       |
|                   |                         |             |       |
|                   |                         |             |       |
|                   |                         |             |       |
|                   |                         |             |       |
|                   |                         |             |       |
|                   |                         |             |       |
|                   |                         |             | Close |

- Click Close
- 6. The *Applicants* page reappears, if there are no applicants remaining in the selected status a message appears on screen. Remove any status selections on the left to see all applicants.

| Status and Filters       | Hide | Requisitions List / Programme Officer (859) /  |
|--------------------------|------|------------------------------------------------|
| (ジ⊐ Stat) <b>⊽</b> Filte |      | Applicants                                     |
| Forwarded                | 0    |                                                |
| Invited To Apply         | 0    | Search for name                                |
| New Application          | 0    | Applicants (0)                                 |
| Pre-screening            | 0    |                                                |
| Retain                   | 0    |                                                |
| Assessment               | 2    |                                                |
| Interview                | 2    |                                                |
| > Offer                  | 0    |                                                |
| Ready to Hire *          | 0    | No job applications found for this requisition |
| Hired                    | 0    | To with fewer or different search terms        |
| > 🗌 Regret               | 1    | or change your filter selections.              |
| Automatic Disqualif      | 1    |                                                |

# Adding a selection committee member to a job requisition

#### Procedure

- 1. Log in to SuccessFactors and access the Home page.
  - Choose Home > Recruiting.
- 2. The Job Requisitions page appears.

| Job Requisitions           | Preferences             | Candidates Intervi                 | ew Central Inte                   | erview Scheduling         | Message Centre |                    |                 |          |
|----------------------------|-------------------------|------------------------------------|-----------------------------------|---------------------------|----------------|--------------------|-----------------|----------|
| Job Req                    | uisitions               |                                    |                                   |                           |                |                    |                 | ^        |
|                            |                         |                                    |                                   |                           |                |                    |                 |          |
| <ul> <li>Requis</li> </ul> | ition Statistics        |                                    |                                   |                           |                |                    | Create New      | 🎲 Offers |
| 4 Candidates<br>Forwarded  | 3 New<br>Candidates     | 3 Current External<br>Requisitions | 3 Current Interna<br>Requisitions | al Average Days Open      | 19             |                    |                 |          |
|                            | Filter Job Dequicitions | All ich roquisitions               |                                   |                           | Items per p    | page 25 🗸 📢        | < Page 1 of     | 2 > 树    |
| Approve                    | Filler Job Requisitions | All job requisitions               | • Ci                              | lear all filters Y Filter | Options        | ions Fightight Job | Q Q             |          |
| Job Title                  |                         | Requisition ID <del>≡</del>        | Hiring Manager                    | Due                       | Candidates P   | rogress Up         | pdated Age(Days | 5)       |
| Programme Off              | ficer 🚹                 | 859                                | L                                 | 19/03/2025                | 6              | 04                 | 4/03/2025 -     |          |

- Select the appropriate job requisition by clicking the *Job Title* e.g. Programme Officer.
- 3. The selected job requisition opens.

| Job Requisitions  | Preferences      | Candidates                       | Interview Central  | Interview Scheduling | Message Centre  |                          |
|-------------------|------------------|----------------------------------|--------------------|----------------------|-----------------|--------------------------|
| <b>Programn</b>   | ne Office        | <b>r (859)</b><br>Candidates (6) | 畠 Job Postings (2) | Q Candidate Search   |                 | ^<br>≅ ĵ ₪               |
|                   |                  |                                  |                    |                      |                 |                          |
|                   |                  |                                  |                    |                      | Disting Preview | External Posting Preview |
| Requisition Infor | rmation          |                                  |                    |                      |                 |                          |
|                   | Requisition ID   | 859                              |                    |                      |                 |                          |
| * Red             | quisition Status | Approved                         | ~                  |                      |                 |                          |
| Requis            | sition Due Date  | 19/03/2025                       |                    |                      |                 |                          |
| Evergreen J       | Job Requisition  |                                  |                    |                      |                 |                          |
| Job Information   |                  |                                  |                    |                      |                 |                          |
|                   | * Position Title | Programme Offic                  | cer                |                      |                 |                          |

- Scroll down to the *Requisition Team* section.

### Adding a selection committee member to a job requisition

Requisition Team section:

| Requisition Team            |                                        |                          |
|-----------------------------|----------------------------------------|--------------------------|
| * Hiring Manager            | L , Departmental Manager (20027650)    | Find Hiring Manager      |
| * Recruiter                 | L , Recruitment Advisor (20046320)     | Find Recruiter.          |
|                             | Manage Additional Users                |                          |
| * Recruiting Team           | Q A X                                  |                          |
|                             |                                        |                          |
| * HR Business Partner       | R , HR Business Partner (20027266)     | Find HR Business Partner |
| * Chairperson               | I , HOD: Dept of Accounting (20000294) | Find Chairperson         |
|                             | Manage Additional Users                |                          |
| Selection Committee Members | QLX                                    | M X J X                  |

- In the Selection Committee Members field, click in the search field next to the existing committee members. Enter part or all of the name and select the person from the dropdown list. Repeat for any additional selection committee members.
- Click

Save Changes

at the bottom of the page.

- Click *Job Requisitions* to return to the Job Requisitions overview page.

## **Reviewing interview ratings and candidate recommendations**

#### Background

After the interview, selection committee members enter an overall rating or rate a set of competencies for each candidate and can optionally upload their interview notes. Finally, they select whether a candidate is recommended or not. The Recruitment Advisor can review all entries submitted by the selection committee members.

#### Procedure

- 1. Log in to SuccessFactors and access the Home page.
  - Choose *Home > Recruiting*.
- 2. The Job Requisitions page appears.

| Job Requisitions           | Preferences             | Candidates Interv                  | view Central               | Intervie       | w Scheduling           | Message Centre | 2                                         |               |            |          |
|----------------------------|-------------------------|------------------------------------|----------------------------|----------------|------------------------|----------------|-------------------------------------------|---------------|------------|----------|
| Job Req                    | uisitions               |                                    |                            |                |                        |                |                                           |               |            | ^        |
| <ul> <li>Requis</li> </ul> | ition Statistics        |                                    |                            |                |                        |                |                                           | 0             | Create New | 🌮 Offers |
| 4 Candidates<br>Forwarded  | 3 New<br>Candidates     | 3 Current External<br>Requisitions | 3 Current I<br>Requisition | nternal<br>ons | Average Days Oper      | 19             |                                           |               |            |          |
|                            |                         |                                    |                            |                |                        | Items          | per page 25 🗸                             | 📢 < Pa        | ge 1 of 2  | > >>     |
| Approve                    | Filter Job Requisitions | All job requisitions               | •                          | Clear          | all filters 🏼 🍸 Filter | Options @ Di   | i <mark>splay Options</mark><br>Highlight | t Job Title Q |            |          |
| Job Title                  |                         | Requisition ID =                   | Hiring Man                 | ager           | Due                    | Candidates     | Progress                                  | Updated       | Age(Days   | 5)       |
| Programme Off              | icer 📶                  | 859                                | L                          | (E)            | 19/03/2025             | 6              |                                           | 04/03/2025    | -          |          |

- Select the relevant job by clicking the *Job Title* (e.g. Programme Officer).
- 3. The Job Requisition Details page appears.

| Programme Offic          | er (859)         |                    |                    |                              | ~ 〔 ① 前                  |
|--------------------------|------------------|--------------------|--------------------|------------------------------|--------------------------|
| Job Requisition Details  | & Candidates (6) | 🛱 Job Postings (0) | Q Candidate Search | 🗘 View Candidate Ratings (2) |                          |
|                          |                  |                    |                    | Dinternal Posting Preview    | External Posting Preview |
| Requisition Information  |                  |                    |                    |                              |                          |
| Requisition I            | D 859            |                    |                    |                              |                          |
| * Requisition Statu      | Approved         | ~                  |                    |                              |                          |
| Requisition Due Dat      | te 19/03/2025    |                    |                    |                              |                          |
| Evergreen Job Requisitio | n                |                    |                    |                              |                          |
| Job Information          |                  |                    |                    |                              |                          |
| * Position Titl          | Programme Offi   | cer                |                    |                              |                          |

- Click View Candidate Ratings.

### **Reviewing interview ratings and candidate recommendations**

4. The View Candidate Ratings page appears. The candidates either received a single overall rating or were rated on a set of competencies.

| Job Requisition Details | & Candidates (6) | 🖨 Job Postings (0) | Q Candidate Search | 🗘 Vie  | w Candidate | Ratings (2) |      |   |
|-------------------------|------------------|--------------------|--------------------|--------|-------------|-------------|------|---|
| Include Disqualified Ca | ndidates         |                    |                    |        |             |             |      |   |
| Items per page 10 🗸     | ≪ Page 1         | of 1 > ▷▷          | 🖨 Print Pr         | review |             |             |      |   |
|                         | L                | М                  | <b>E</b>           |        | Stack Ran   | king        |      |   |
| Competency              |                  |                    |                    |        | Competency  | :           |      |   |
| Overall Rating          | 4.67             | 3.33               | $\supset$          |        | Summary     |             |      | ~ |
| Summary                 | 4.67             | 3.33               |                    |        | L           | 8, 8,       | , 8, |   |
| Notes                   | 2 Notes          | 0 Notes            |                    |        | 1<br>4.67   |             |      |   |
|                         |                  |                    |                    |        |             | 8,          |      |   |
|                         |                  |                    |                    |        | 2           |             |      |   |
|                         |                  |                    |                    |        | 3.33        | 88          |      |   |

#### Rated on a set of competencies

| Job Requisition Details                      | & Candidates (6) | 🖹 Job Postings (0) | Q Candidate Search | 🗘 View Candidate Ratings (2) |               |
|----------------------------------------------|------------------|--------------------|--------------------|------------------------------|---------------|
| Include Disqualified Car                     | ndidates         |                    |                    |                              |               |
| Items per page 10 🗸                          | ؇ < Page 1       | of 1 > >>>         |                    | ਰ Print Preview              |               |
|                                              | L                | M                  |                    |                              | Stack Ranking |
| Competency                                   |                  |                    |                    |                              | Competency:   |
| Communication                                | 5.00             | 3.33               |                    |                              | Summary 🗸     |
| Planning and organizing /<br>work management | 5.00             | 2.00               |                    |                              | L & & &       |
| Adaptability / flexibility                   | 4.67             | 4.00               |                    |                              | 4.67          |
| Quality commitment/ work standards           | (4.00            | 3.33               |                    |                              | 2 * 2         |
| Summary                                      | 4.67             | 3.17               |                    |                              | 3.17 8 8      |
| Notes                                        | 1 Notes          | 0 Notes            |                    |                              |               |

#### Hover over a rating to view the rating per interviewer and any comments.

| Planning and organizing /<br>work management | (5.00   |              |           |                        |
|----------------------------------------------|---------|--------------|-----------|------------------------|
| Adaptability / flexibility                   | (4.67   | Interviewers | Ratings   | Comments               |
| Our lite and the set ( used)                 |         | М            | 12345     |                        |
| standards                                    | (4.00   | J            | 1 2 3 4 5 |                        |
| Summary                                      | 4.67    |              |           | Responses to interview |
| Notes                                        | 1 Notes | L            | 1 2 3 4 5 | questions demonstrated |
|                                              |         |              |           | organising skills.     |

If selection committee members attached their interview notes, they will appear in the *Notes* section. Click the Notes link to access the attached notes.

#### **Reviewing interview ratings and candidate recommendations**

 If candidates were rated on a set of competencies, sort the candidates using the *Stack Ranking* section on the right. Sort by *Summary* or by a single competency.

| Stack Ranking |           |    |    |    |  |  |  |
|---------------|-----------|----|----|----|--|--|--|
| Competency:   |           |    |    |    |  |  |  |
| Summary ~     |           |    |    |    |  |  |  |
| 1             | L<br>4.67 | 8, | 8, | 8, |  |  |  |
|               | м         | 8, |    |    |  |  |  |
| 2             | 3.17      | 8  | 8  |    |  |  |  |

• Use the dropdown list to change the selected competency (e.g. Communication below). The candidate list in the *Stack Ranking* section will re-order so the candidate with the highest score for the selected competency appears at the top of the list.

| Sta | ack Ranl  | king  |    |    |   |  |
|-----|-----------|-------|----|----|---|--|
| Co  | mpetency  | :     |    |    |   |  |
| C   | ommunica  | ation |    |    | • |  |
| 1   | L<br>5.00 | 8,    | 8, | 8, |   |  |
|     | М         | 8,    |    |    |   |  |
| 2   | 3.33      | 8     | 8  |    |   |  |

• In the *Stack Ranking*, the summery ratings for each candidate are reflected alongside their name and competency score. A indicates a recommended candidate. Hover over the recommendation icons to view the rating for each interviewer, including any comments.

|              |         |          | × |
|--------------|---------|----------|---|
| Interviewers | Ratings | Comments |   |
| М            | 8,      |          |   |
| J            | 8,      |          |   |
| L            | 8,      |          |   |
|              |         |          |   |

- Click reprint Preview to print or download (via print to PDF/Save as PDF) a full report of all ratings per candidate.

**Note**: As the selection committee members can edit their ratings and candidate recommendations, the Recruitment Advisor should download the full report to ensure the committee has a final view of the ratings and candidate recommendations.

#### Before you begin

If there is more than one candidate to appoint, repeat this procedure for each candidate.

#### Procedure

- 1. Log in to SuccessFactors and access the Home page.
  - Choose *Home* > *Recruiting*.
- 2. The Job Requisitions page appears.

| Job Requisitions                                                  | Preferences                             | Candidates Interv                  | view Central               | Interview Sc   | heduling      | Message Cen   | tre                         |               |            |          |
|-------------------------------------------------------------------|-----------------------------------------|------------------------------------|----------------------------|----------------|---------------|---------------|-----------------------------|---------------|------------|----------|
| Job Req                                                           | uisitions                               |                                    |                            |                |               |               |                             |               |            | ^        |
| <ul> <li>Requis</li> <li>Candidates</li> <li>Forwarded</li> </ul> | ition Statistics<br>3 New<br>Candidates | 3 Current External<br>Requisitions | 3 Current Ir<br>Requisitio | nternal Avera  | age Days Oper | n 19          |                             | Ð             | Create New | 🌮 Offers |
|                                                                   |                                         | ·                                  |                            |                |               | Item          | ns per page 25 🗸            | 📢 < Page      | 1 of 2     | > >>     |
| Approve                                                           | Filter Job Requisitions                 | All job requisitions               | ~                          | Clear all filt | ters 🍸 Filte  | r Options (0) | Display Options<br>Highligh | t Job Title Q |            |          |
| Job Title                                                         |                                         | Requisition ID <del>≡</del>        | Hiring Mana                | iger I         | Due           | Candidates    | s Progress                  | Updated       | Age(Days   | 5)       |
| Programme Off                                                     | icer 🚹                                  | 859                                | L                          | <b>E</b> 1     | 19/03/2025    | 6             |                             | 04/03/2025    | -          |          |

- Click the number in the Candidates column (e.g. 6 above) or click C View Menu Options to the right of the job title and choose Candidate Summary.
- 3. The Applicants page appears. If the Interview Result column doesn't appear, click 🕸 Settings to select it.

| Job Requisitions   | Preferences | Candidates | Interview Central                     | Interview Scheduling         | Message Centre |                  |              |                |               |     |       |
|--------------------|-------------|------------|---------------------------------------|------------------------------|----------------|------------------|--------------|----------------|---------------|-----|-------|
| Status and Filters | Filters     | Hide       | Requisitions List / Pro<br>Applicants | ogramme Officer (859) /      |                |                  |              |                |               |     |       |
| Forwarded          |             | 0          |                                       |                              |                |                  |              |                |               |     |       |
| Invited To Apply   | e           | 0          | Search for name                       | Q                            |                |                  |              |                |               |     | Reset |
| New Application    | ı           | 0          | Applicants (6)                        |                              |                |                  |              |                | Move          | ١t  | ¢     |
| Pre-screening      |             | 0          | Name                                  | Status                       | Applicant Type | Application Date | Forwarded By | Date Forwarded | Interview Res | ult |       |
| Retain             |             | 0          | O E                                   | Automatic Disqualified       | 8€             | 06/03/2025       |              |                |               |     |       |
| Assessment         |             | 0          | -                                     |                              | _              |                  |              |                |               |     |       |
| Interview          |             | 2          |                                       | Interview                    | 81             | 06/03/2025       |              |                | 4.            | 67  |       |
| > Offer            |             | 0          | н                                     | Automatic Disqualified       | &              | 06/03/2025       |              |                |               |     |       |
| Ready to Hire *    |             | 0          |                                       | Degret Dre Interview, Emeil  | -5             | 06/02/2025       |              |                |               |     |       |
| Hired              |             | 0          | UV                                    | Regret Pre-Interview - Email | 문민             | 06/03/2025       |              |                |               |     |       |
| > 🗌 Regret         |             | 2          | l l                                   | Regret Pre-Interview - Email | <u>&amp;</u>   | 06/03/2025       |              |                |               |     |       |
| Automatic Disqu    | ualified    | 2          | Ом                                    | Interview                    | &              | 06/03/2025       |              |                | 3.            | 33  |       |
| Requisition Clos   | sed         | 0          | 0                                     |                              | -              |                  |              |                |               |     |       |

- Select the applicant by clicking their name in the *Name* column.

4. The list of applicants appears on the left with the selected applicant's details on the right.

| / Programme Officer (859) / | < > [] ×                                                                          |
|-----------------------------|-----------------------------------------------------------------------------------|
| Applicants                  | L Move Contact                                                                    |
|                             | 🖸 🛛 @gmail.com 🗞 084 Application URL 🗐 Status: Interview Type: External Candidate |
| < Back Search for name Q    | Applicant Information V CV and Documents Comments Activity V Audit Information V  |
| Applicants (6) ····         |                                                                                   |
| Name                        | Application Information Edit                                                      |
| О Е                         | Candidate Rating: * Additional Documentation:                                     |
| O L                         | A – (S) Meets all requirements and matching EE targets 1 document attached        |
| Он …                        |                                                                                   |
| • • ••                      | Application Supporting Information                                                |
| ···· L                      | Licenses/Qualifications/Other Attachments: Salary Expectation per Annum (CtC):    |
| Ом                          | 0 document attached R550 000                                                      |

- Click Move
- 5. The *Move Applicants* dialogue box appears.

| Move Applicants      |                |                                                   |                           |
|----------------------|----------------|---------------------------------------------------|---------------------------|
| _                    |                |                                                   |                           |
| Move to status:*     |                |                                                   |                           |
| Offer                |                |                                                   | ~                         |
| Sub-item:*           |                |                                                   |                           |
| Offer Approval       |                |                                                   | ~                         |
| Comments:            |                |                                                   |                           |
| Enter a comment.     |                |                                                   |                           |
|                      |                |                                                   |                           |
|                      |                |                                                   |                           |
|                      |                |                                                   |                           |
|                      |                |                                                   | 1000 characters remaining |
| Eligible to Move (1) |                |                                                   |                           |
| Name                 | Current Status | Eligibility                                       |                           |
| L                    | Interview      | <ul> <li>Eligible for the next status.</li> </ul> |                           |
|                      |                |                                                   |                           |
|                      |                |                                                   |                           |
|                      |                |                                                   |                           |
|                      |                |                                                   |                           |
|                      |                |                                                   |                           |
|                      |                |                                                   |                           |
|                      |                |                                                   |                           |
|                      |                |                                                   |                           |
|                      |                |                                                   |                           |
|                      |                |                                                   |                           |
|                      |                |                                                   |                           |

- Ensure *Offer* is selected in the *Move to status* field.
- Ensure *Offer Approval* is selected in the *Sub-item* field.
- Click Move

6. The *Summary* dialogue box appears, confirming the applicant status was changed to *Offer Approval*.

| Summary                              |                |             |       |
|--------------------------------------|----------------|-------------|-------|
| 1 out of 1 applicants moved to Offer | Approval.      |             |       |
| All Applicants (1)                   |                |             |       |
| Name                                 | New Status     | Eligibility |       |
| L                                    | Offer Approval | Success     |       |
|                                      |                |             |       |
|                                      |                |             |       |
|                                      |                |             |       |
|                                      |                |             |       |
|                                      |                |             |       |
|                                      |                |             |       |
|                                      |                |             |       |
|                                      |                |             |       |
|                                      |                |             |       |
|                                      |                |             |       |
|                                      |                |             |       |
|                                      |                |             |       |
|                                      |                |             |       |
|                                      |                |             |       |
|                                      |                |             | Close |
|                                      |                |             | Close |

- Click Close
- 7. The selected applicant's page reappears, displaying the new *Status*.

| ∽ / Programme Officer (8 | 359) / |                                                        | < > 🖸 ×                                                  |
|--------------------------|--------|--------------------------------------------------------|----------------------------------------------------------|
| Applicants               |        | L                                                      | Move Contact ····                                        |
|                          |        | 🖸 @gmail.com 🕓 084 Application                         | on URL 💼 Status: Offer Approval Type: External Candidate |
| < Back Search for n      | name Q | Applicant Information V CV and Documents               | Comments Activity                                        |
| Applicants (6)           |        |                                                        |                                                          |
| Name                     |        | Application Information                                | Edit                                                     |
| E                        |        | Candidate Rating:*                                     | Additional Documentation:                                |
|                          |        | A – (S) Meets all requirements and matching EE targets | 1 document attached                                      |
| Он                       |        |                                                        |                                                          |
| O v                      |        | Application Supporting Information                     |                                                          |
| L D                      |        | Licenses/Qualifications/Other Attachments:             | Salary Expectation per Annum (CtC):                      |
| Ом                       |        | 0 document attached                                    | R550 000                                                 |

- In the top right, click ••• More Actions and choose Initiate Offer Approval.

8. The Offer Approval page appears

| Offer Approval: L | fo                      | or Programme Officer                      |
|-------------------|-------------------------|-------------------------------------------|
|                   |                         |                                           |
| ✓ Offer Details   |                         |                                           |
|                   | Language                | English UK (English UK) 🗸                 |
|                   | * Select Offer Template | Offer Details 1.0 🗸                       |
|                   | Requisition ID          | 859                                       |
|                   | Job Title               | Programme Officer                         |
|                   | * Position Name         |                                           |
|                   | EE Subgroup             | Permanent                                 |
|                   | Personnel Area          | Faculty of Commerce (20 🗸 📧               |
|                   | Personnel Subarea       | PASS 5 - 12 (1003) 🗸                      |
|                   | Org Unit                | College of Accounting: Operations & Admin |
|                   | Cost Center             | СОМ                                       |
|                   | Hiring Manager          | L                                         |

#### In the Offer Details section:

- Enter the *Position Name*.
- Ensure the Personnel Area, Personnel Subarea and Org Unit are correct.

| * First Name                                  | L                 |
|-----------------------------------------------|-------------------|
| * Last Name                                   |                   |
| * Pay Scale Group                             | PC09 (PC09)       |
| * Annual COE to be offered (e.g. R300,000.00) |                   |
| * Proposed Start Date                         | DD/MM/YYYY        |
| Contract Duration                             | No Selection V    |
| Candidate CV                                  | <b>€</b> cv       |
| Cover Letter                                  | Cover Letter      |
| Other Supporting Documents                    | Attach a document |

- Ensure the *Pay Scale Group* is correct.
- Enter the Annual COE to be offered.
- Select the Proposed Start Date.
- If a contract position, select the *Contract Duration*.
- In the Other Supporting Documents field, click Attach a document to attach the selection committee report and any other relevant documents.
  - The *Documents* dialogue box appears.

| Documents                    |           |                 |           |        |
|------------------------------|-----------|-----------------|-----------|--------|
| Select a file to upload      |           |                 |           |        |
| Choose File                  |           | Browse          | oad       |        |
| Use Selected                 | File name | Updated         | File Size | Delete |
|                              |           |                 |           |        |
|                              |           |                 |           |        |
|                              |           |                 |           |        |
|                              |           |                 |           |        |
|                              |           |                 |           |        |
|                              |           |                 |           | Cancel |
| the <i>Choose File</i> field | Browse +  | select the file | to attach |        |

- Click Upload

• A message at the top of the dialogue box confirms the attachment was uploaded and the file name appears in the table. If there are additional documents to upload, repeat the steps above.

| Documents                      |                                   |            |           |          |  |  |  |  |  |  |
|--------------------------------|-----------------------------------|------------|-----------|----------|--|--|--|--|--|--|
| <ol> <li>Your attac</li> </ol> | hment is uploaded.                |            |           |          |  |  |  |  |  |  |
| Select a file to u             | ıpload                            |            |           |          |  |  |  |  |  |  |
| Choose File                    | Selection committee report Browse | Upload     |           |          |  |  |  |  |  |  |
| Use Selected                   | File name                         | Updated    | File Size | Delete   |  |  |  |  |  |  |
|                                | Selection committee report.docx   | 18/03/2025 | 12 KB     | <b>ū</b> |  |  |  |  |  |  |
|                                |                                   |            |           |          |  |  |  |  |  |  |
|                                |                                   |            |           |          |  |  |  |  |  |  |
|                                |                                   |            |           |          |  |  |  |  |  |  |
|                                |                                   |            |           |          |  |  |  |  |  |  |
|                                |                                   |            |           |          |  |  |  |  |  |  |
|                                |                                   |            | ОК        | Cancel   |  |  |  |  |  |  |

- Select the Use Selected checkbox for each file.
   Note: This checkbox must be selected, for the file(s) to be successfully attached.
- Click OK
- Ensure the *Other Supporting Documents* field reflects the correct number of attached documents.

Other Supporting Documents @1 document attached

#### Approvers: Version 1 section:

| <ul> <li>Approvers: Version 1</li> </ul> |                                                           |         |
|------------------------------------------|-----------------------------------------------------------|---------|
| Status                                   | Draft                                                     |         |
| * Offer Approval                         | Find User +                                               |         |
| Comment                                  |                                                           |         |
|                                          |                                                           |         |
|                                          | Send For Approval Save Back to Candidate List Back to Can | ndidate |

- Enter the first approver's name in the search field alongside Offer Approval.

- Click + to add an additional approver line below the first approver.
- Enter the approver's name in the search field alongside *Ad hoc approver 1*.

| Status            | Draft                            |           |   |              |   |   |
|-------------------|----------------------------------|-----------|---|--------------|---|---|
| * Offer Approval  | L , Departmental Manager         | Find User | ↑ | Ŷ            | + | 団 |
| Ad hoc approver 1 | I , HOD: Dept of Accounting (200 | Find User | ↑ | $\downarrow$ | + | 団 |
| Comment           |                                  |           |   |              |   |   |

- Click + to add any further approvers. The number of approvers for the offer depends on the required approvals for the department or faculty and the type of position being filled.
  - Click Send For Approval
- 9. The *Confirmation* dialogue box appears.

| Confirmation                                                              |  |  |  |  |  |  |  |
|---------------------------------------------------------------------------|--|--|--|--|--|--|--|
|                                                                           |  |  |  |  |  |  |  |
| This offer detail is being sent for approval.<br>Do you want to continue? |  |  |  |  |  |  |  |
|                                                                           |  |  |  |  |  |  |  |
|                                                                           |  |  |  |  |  |  |  |
|                                                                           |  |  |  |  |  |  |  |
| Yes No                                                                    |  |  |  |  |  |  |  |
| Vos                                                                       |  |  |  |  |  |  |  |

- Click Yes.
- 10. The Offer Approval page reappears with the last saved date and time at the top of the page.
  - Click Job Requisitions
- 11. The Recruitment Advisor must manage the offer approval process by informing each approver that they should access SuccessFactors to complete the approval. See <u>Monitoring offer approvals</u> for identifying where the offer is in the approval process.

### Monitoring offer approvals

#### Background

There are no notifications for offer approvals, the Recruitment Advisor must monitor the process and inform each approver that their approval is required on SuccessFactors.

#### Procedure

- 1. Log in to SuccessFactors and access the Home page.
  - Choose *Home > Recruiting*.
- 2. The Job Requisitions page appears.

| Job Requisitions                                                  | Preferences                             | Candidates Inte                   | erview Central                       | Interview Scheduling        | Message Centre   |             |                     |
|-------------------------------------------------------------------|-----------------------------------------|-----------------------------------|--------------------------------------|-----------------------------|------------------|-------------|---------------------|
| Job Req                                                           | uisitions                               |                                   |                                      |                             |                  |             | ^                   |
| <ul> <li>Requis</li> <li>Candidates</li> <li>Forwarded</li> </ul> | ition Statistics<br>B New<br>Candidates | 3 Current Externa<br>Requisitions | al <b>3</b> Current In<br>Requisitio | ternal Average Days Ope     | m 19             | ۲           | Create New 🚯 Offers |
| Approve                                                           | Filter Job Requisitions                 | All job requisitions              | ~                                    | Clear all filters 🏼 🖓 Filte | Items per page   | 25 ✓        | e 1 of 2 > D        |
| Job Title                                                         |                                         | Requisition ID $\equiv$           | Hiring Mana                          | ger Due                     | Candidates Progr | ess Updated | Age(Days)           |
| Programme Of                                                      | ficer 🚹                                 | 859                               | L                                    | E 19/03/2025                | 6                | 04/03/2025  | -                   |

- Click the number in the Candidates column (e.g. 6 above) or click C View Menu Options to the right of the job title and choose Candidate Summary.
- 3. The *Applicants* page appears.

| Job Requisitions Preferen | ices Cand | lidates Interview | Central Interview Sche          | duling I          | Message Centre      |           |           |           |       |
|---------------------------|-----------|-------------------|---------------------------------|-------------------|---------------------|-----------|-----------|-----------|-------|
| Status and Filters        | Hide      | Requisitions List | / Programme Officer (859) /     |                   |                     |           |           |           |       |
| Stat ▼ Filte              |           | Applicants        |                                 |                   |                     |           |           |           |       |
| Forwarded                 | 0         |                   |                                 |                   |                     |           |           |           |       |
| Invited To Apply          | 0         | Search for name   | Q                               |                   |                     |           |           |           | Reset |
| New Application           | 0         | Applicants (6)    |                                 |                   |                     |           | Move      | 1         | 1 🕸   |
| Pre-screening             | 0         | Name              | Status                          | Applicant<br>Type | Application<br>Date | Forwarded | Date      | Interview |       |
| Retain                    | 0         |                   |                                 | 1900              | Date                | 2,        | ronnaldea | Result    |       |
| Assessment                | 0         | E                 | Automatic Disqualified          | 8 <sup>3</sup>    | 06/03/2025          |           |           |           |       |
| Interview                 | 1         | ΟL                | Offer Approval                  | BJ                | 06/03/2025          |           |           | 4.67      |       |
| > Offer                   | 1         | Он                | Automatic Disqualified          | 8                 | 06/03/2025          |           |           |           |       |
| Ready to Hire *           | 0         |                   | Automatic Disquatitieu          |                   | 00/03/2023          |           |           |           |       |
| Hired                     | 0         | □ v               | Regret Pre-Interview -<br>Email | Ъ                 | 06/03/2025          |           |           |           |       |
| > Regret                  | 2         | L D               | Regret Pre-Interview -<br>Email | &                 | 06/03/2025          |           |           |           |       |
| Automatic Disqualified    | 2         | 0.11              |                                 | 0                 |                     |           |           |           |       |
| Requisition Closed        | 0         | U M               | Interview                       | <b>*</b>          | 06/03/2025          |           |           | 3.33      |       |

- Select the applicant with *Offer Approval* status by clicking their name in the *Name* column.

#### **Monitoring offer approvals**

4. The list of applicants appears on the left with the selected applicant's details on the right.

| / Programme Officer (859) /<br>Applicants | L                                                      | < > 5 ×<br>Move Contact ···                          |
|-------------------------------------------|--------------------------------------------------------|------------------------------------------------------|
|                                           | 🖸 @gmail.com 🕓 084 Application U                       | RL 🥫 Status: Offer Approval Type: External Candidate |
| < Back Search for name Q                  | Applicant Information V CV and Documents C             | comments Activity V Audit Information V              |
| Applicants (6) Move ···· ↓↑               |                                                        |                                                      |
| Name                                      | Application Information                                | Edit                                                 |
| С Е                                       | Candidate Rating *                                     | Additional Documentation:                            |
| Οι …                                      | A – (S) Meets all requirements and matching EE targets | 1 document attached                                  |
| Он …                                      |                                                        |                                                      |
| • v •••                                   | Application Supporting Information                     |                                                      |
| L                                         | Licenses/Qualifications/Other Attachments:             | Salary Expectation per Annum (CtC):                  |
| Ом                                        | 0 document attached                                    | R550 000                                             |

- Click ••• More Actions and choose Initiate Offer Approval.
- 5. The *Offer Approval* page appears.
  - Scroll down to the Approvers: Version 1 section to view the current approval status and workflow.
     Green ticks indicate complete approvals, blue shading indicates the current approver.

| <ul> <li>Approvers: Version 1</li> </ul> |                                                  |  |  |  |  |
|------------------------------------------|--------------------------------------------------|--|--|--|--|
| Status                                   | Pending Approval                                 |  |  |  |  |
| Offer Approval                           | L Departmental Manager (20027650) 18/03/2025 🗸 🖻 |  |  |  |  |
| Current Approver                         | , HOD: Dept of Accounting (20000294)             |  |  |  |  |

When all approvals are complete, the *Status* changes to *Completed* and there are green ticks for each approver's line.

| <ul> <li>Approvers: Version 1</li> </ul> |                                                       |
|------------------------------------------|-------------------------------------------------------|
| Status                                   | Completed                                             |
| Offer Approval                           | L , Departmental Manager (20027650) 18/03/2025 🗸 🖻    |
| Ad hoc approver 1                        | I , HOD: Dept of Accounting (20000294) 18/03/2025 🗸 戸 |

- Click Job Requisitions to exit the offer approval
- If all approvals are complete, continue from <u>step 2 of Sending an offer letter to a candidate</u>.

#### Before you begin

This procedure will result in the candidate receiving an email from the line manager. Ensure you check with the line manager before sending this email as the manager may prefer a more personal way of informing the candidate that they were successful.

#### Procedure

- 1. Log in to SuccessFactors and access the Home page.
  - Choose *Home > Recruiting*.
- 2. The Job Requisitions page appears.

| Job Requisitions                                                   | Preferences                            | Candidates In                   | terview Central                       | Interview Schedu       | ıling Messag | e Centre       |          |               |          |
|--------------------------------------------------------------------|----------------------------------------|---------------------------------|---------------------------------------|------------------------|--------------|----------------|----------|---------------|----------|
| Job Req                                                            | uisitions                              |                                 |                                       |                        |              |                |          |               | ~        |
| <ul> <li>Requisi</li> <li>Candidates</li> <li>Forwarded</li> </ul> | tion Statistics<br>3 New<br>Candidates | 3 Current Exter<br>Requisitions | nal <b>3</b> Current In<br>Requisitio | ternal Average E<br>ns | Days Open 19 |                |          | ⊕ Create New  | 🌮 Offers |
| Approve                                                            | Filter Job Requisitions                | All job requisitions            | ~                                     | Clear all filters      |              | Items per page | 25 ▼     | Page 1 of 2   | > >>     |
| Job Title                                                          |                                        | Requisition ID =                | Hiring Mana                           | ger Due                | Cand         | lidates Prog   | ress Upd | lated Age(Day | s)       |
| Programme Offi                                                     | cer 🚹                                  | 859                             | L                                     | 19/03                  | 3/2025 6     |                | 04/0     | 3/2025 -      |          |

- Click the number in the Candidates column (e.g. 6 above) or click C View Menu Options to the right of the job title and choose Candidate Summary.
- 3. The *Applicants* page appears.

| Job Requisitions Preferen | ces Can | didates | Interview Centra       | al Interview Sche               | duling                                  | Message Centre |                 |            |           |       |
|---------------------------|---------|---------|------------------------|---------------------------------|-----------------------------------------|----------------|-----------------|------------|-----------|-------|
| Status and Filters        | Hide    | Rec     | quisitions List / Prog | ramme Officer (859) /           |                                         |                |                 |            |           |       |
| Stat ▼ Filte              |         | Ар      | plicants               |                                 |                                         |                |                 |            |           |       |
| Forwarded                 | 0       |         |                        |                                 |                                         |                |                 |            |           |       |
| Invited To Apply          | 0       | Sea     | nrch for name          | Q                               |                                         |                |                 |            |           | Reset |
| New Application           | 0       | Ар      | plicants (6)           |                                 |                                         |                |                 | Move       |           | l1 ©3 |
| Pre-screening             | 0       |         | Name                   | Status                          | Applican<br>Type                        | t Application  | Forwarded<br>By | Date       | Interview |       |
| Retain                    | 0       |         |                        |                                 | .,,,,,,,,,,,,,,,,,,,,,,,,,,,,,,,,,,,,,, | Dute           | -,              | r ormanaea | T C D G G |       |
| Assessment                | 0       | U       | E                      | Automatic Disqualified          | 8                                       | 06/03/2025     |                 |            |           |       |
| Interview                 | 1       |         | L                      | Offer Approval                  | 83                                      | 06/03/2025     |                 |            | 4.67      | ••••  |
| > Offer                   | 1       |         |                        | Automotic Disquelified          | 0                                       | 06/02/2025     |                 |            |           |       |
| Ready to Hire *           | 0       |         | п                      | Automatic Disquatilied          |                                         | 06/03/2025     |                 |            |           |       |
| Hired                     | 0       |         | V                      | Regret Pre-Interview -<br>Email | 83                                      | 06/03/2025     |                 |            |           |       |
| > 🗌 Regret                | 2       |         | J                      | Regret Pre-Interview -          | 8                                       | 06/03/2025     |                 |            |           |       |
| Automatic Disqualified    | 2       |         |                        | Email                           |                                         |                |                 |            |           |       |
| Requisition Closed        | 0       |         | М                      | Interview                       | &                                       | 06/03/2025     |                 |            | 3.33      | •••   |

- Select the applicant with *Offer Approval* status by clicking their name in the *Name* column.

4. The list of applicants appears on the left with the selected applicant's details on the right.

| Y Programme Officer (859) / Applicants | <ul> <li>&lt; ₽</li> <li>Kove</li> <li>Contact</li> </ul>                                                                                                    | ×   |
|----------------------------------------|----------------------------------------------------------------------------------------------------|-----|
| Back Search for name                   | Ogmail.com <sup>6</sup> <sup>084</sup> <sup>6</sup> <sup>8</sup> <sup>084</sup> <sup>8</sup> <sup>8</sup> |     |
| Name                                   | Application Information E                                                                                                    | dit |
| О Е                                    | Candidate Rating: * Additional Documentation:                                                                                                    |     |
| О L                                    | A – (S) Meets all requirements and matching EE targets 1 document attached                                                                                                    |     |
| Он …                                   |                                                                                                    |     |
| • • • • • • • • • • • • • • • • • • •  | Application Supporting Information                                                                                                    |     |
| ··· L                                  | Licenses/Qualifications/Other Attachments: Salary Expectation per Annum (CtC):                                                                                                    |     |
| Ом …                                   | 0 document attached R550 000                                                                                                    |     |

- Click Move

5. The *Move Applicants* dialogue box appears.

| Move Applicants      |                |                                                   |                      |        |
|----------------------|----------------|---------------------------------------------------|----------------------|--------|
| Move to status: *    |                |                                                   |                      |        |
|                      |                |                                                   |                      |        |
| Offer                |                |                                                   |                      | ~      |
| Sub-item:*           |                |                                                   |                      |        |
| Offer Letter *       |                |                                                   |                      | ~      |
| Comments:            |                |                                                   |                      |        |
| Enter a comment.     |                |                                                   |                      |        |
|                      |                |                                                   |                      |        |
|                      |                |                                                   |                      |        |
|                      |                |                                                   |                      |        |
|                      |                |                                                   | 1000 characters rema | aining |
| Eligible to Move (1) |                |                                                   |                      |        |
| (L)                  |                |                                                   |                      |        |
| Name                 | Current Status | Eligibility                                       |                      |        |
| L                    | Offer Approval | <ul> <li>Eligible for the next status.</li> </ul> |                      |        |
|                      |                |                                                   |                      |        |
|                      |                |                                                   |                      |        |
|                      |                |                                                   |                      |        |
|                      |                |                                                   |                      |        |
|                      |                |                                                   |                      |        |
|                      |                |                                                   |                      |        |
|                      |                |                                                   |                      |        |
|                      |                |                                                   |                      |        |
|                      |                |                                                   |                      |        |
|                      |                |                                                   |                      |        |
|                      |                |                                                   | Move Cance           | el     |

- Ensure *Offer* is selected in the *Move to status* field.
- Ensure *Offer Letter* is selected in the *Sub-item* field.
  - Click

6. The *Summary* dialogue box appears, confirming the applicant status was changed to *Offer Letter*.

| I out of 1 applicants moved to Offer Letter.         All Applicants (1)         Name       New Status         U       Offer Letter         Success | Summary                            |              |             |  |
|----------------------------------------------------------------------------------------------------|------------------------------------|--------------|-------------|--|
| All Applicants (1)<br>L Offer Letter Success                                                                                                    | 1 out of 1 applicants moved to Off | fer Letter.  |             |  |
| Name       New Status       Eligibility         L       Offer Letter       Success                                                                 | All Applicants (1)                 |              |             |  |
| L Offer Letter Success                                                                                                    | Name                               | New Status   | Eligibility |  |
|                                                                                                    | L                                  | Offer Letter | Success     |  |
|                                                                                                    |                                    |              |             |  |
|                                                                                                    |                                    |              |             |  |
|                                                                                                    |                                    |              |             |  |
|                                                                                                    |                                    |              |             |  |
|                                                                                                    |                                    |              |             |  |
|                                                                                                    |                                    |              |             |  |
|                                                                                                    |                                    |              |             |  |
|                                                                                                    |                                    |              |             |  |
| Close                                                                                                    |                                    |              |             |  |
|                                                                                                    |                                    |              |             |  |
| Close                                                                                                    |                                    |              |             |  |
| Close                                                                                                    |                                    |              |             |  |
| Close                                                                                                    |                                    |              |             |  |
| Close                                                                                                    |                                    |              |             |  |
| Close                                                                                                    |                                    |              |             |  |
| Close                                                                                                    |                                    |              |             |  |
|                                                                                                    |                                    |              | Close       |  |

- Click Close
- 7. The selected applicant's page reappears, displaying the new *Status*.

| / Programme Officer (8<br>Applicants | 59) /  | L                                                      | <pre>&lt; &gt; <sup>r</sup><sub>2</sub><sup>n</sup> × Move Contact ····</pre> |
|--------------------------------------|--------|--------------------------------------------------------|-------------------------------------------------------------------------------|
|                                      |        | 🖸 @gmail.com 🗞 084 Applicatio                          | n URL 🕞 Status: Offer Letter Type: External Candidate                         |
| Back Search for n                    | name Q | Applicant Information V CV and Documents               | Comments Activity   ~ Audit Information   ~                                   |
| Applicants (6)                       |        | Application Information                                | Edit                                                                          |
| C E                                  |        | Candidate Rating *                                     | Additional Documentation:                                                     |
| ΟL                                   |        | A – (S) Meets all requirements and matching EE targets | 1 document attached                                                           |
| Он                                   |        |                                                        |                                                                               |
| O V                                  |        | Application Supporting Information                     |                                                                               |
| L D                                  |        | Licenses/Qualifications/Other Attachments:             | Salary Expectation per Annum (CtC):                                           |
| Ом                                   |        | 0 document attached                                    | R550 000                                                                      |

- In the top right, click •••• More Actions and choose Send Offer Letter.

8. The *Offer Letter* page appears.

| Offer Letter: L                                                                                                    | for Programme Officer                                                                                                    |
|----------------------------------------------------------------------------------------------------|----------------------------------------------------------------------------------------------------|
|                                                                                                    |                                                                                                    |
| L                                                                                                    |                                                                                                    |
| ☐ 084 ☑ @gmail.com                                                                                                    | 1                                                                                                    |
| Country/Region                                                                                                    | South Africa ~                                                                                                    |
| Language:                                                                                                    | English UK (English UK) ~                                                                                                    |
| Template:                                                                                                    | UCT Contract Of Employm V                                                                                                    |
| Subject:                                                                                                    | Letter of Offer                                                                                                    |
| B i ⊻ ≎                                                                                                    | $\equiv$ Verdana $\checkmark$ 12pt $\checkmark$ $\triangleq$ $ \lor$ $\blacksquare$ $ \lor$ $\stackrel{1}{\equiv}$ $\frac{1}{2}$                                                                                                    |
| [[CANDIDATE_F]<br>[[CANDIDATE_PRO<br>Dear [[CANDIDATE]<br>We have pleasure i<br>[[JOB_REQUISIT<br>scale []JOB_REQUI<br>has been approved<br>We are in the proce<br>our Appointments of<br>Should you have an<br>Yours sincerely,<br>[[HIRING_MANAGE | IRST_NAME]] [[CANDIDATE_LAST_NAME]]         VFILE_CONTACT_EMAIL]]         E_FIRST_NAME]]         in informing you that the recommendation for your appointment for the position of ION_CUSTOM2]], pay         ISITION_CUSTOM17]], in [[JOB_REQUISITION_CUSTOM13]] at the University of Cape Town, I.         ess of finalising a contract of employment which will be presented to you in due course by Office.         ny additional questions/concerns, please do not hesitate to contact me.         GER_NAME]]         ER_EMAIL]] |
|                                                                                                    |                                                                                                    |
|                                                                                                    |                                                                                                    |
| p                                                                                                    | 78 words                                                                                                    |
| Attach a document                                                                                                    | Reset Template                                                                                                    |
|                                                                                                    |                                                                                                    |
|                                                                                                    | Next Step         Preview         Save As Draft         Cancel                                                                                                    |
|                                                                                                    |                                                                                                    |

- If applicable, change the offer letter wording in the space provided.
   Note: Do not change any of the fields with capitalised text in blue double brackets as these are system generated fields that will pull information from SuccessFactors when the letter is sent.
- Click Next Step

9. The second Offer Letter page appears.

|                                                          |                                                   | Candidates                                   | Interview Central                                    | Interview Scheduling                                                 | Message Centre                 |   |
|----------------------------------------------------------|---------------------------------------------------|----------------------------------------------|------------------------------------------------------|----------------------------------------------------------------------|--------------------------------|---|
| Offer Lett                                               | er: L                                             |                                              | for Program                                          | ne Officer                                                           |                                | ^ |
|                                                          |                                                   |                                              |                                                      |                                                                      |                                |   |
| Ø Draft is sa                                            | ved successfully                                  |                                              |                                                      |                                                                      |                                |   |
| * Send Offer to:                                         | Øg                                                | mail.com                                     |                                                      |                                                                      |                                |   |
| Subject:                                                 | Letter of Offer                                   |                                              |                                                      |                                                                      |                                |   |
|                                                          |                                                   |                                              |                                                      |                                                                      |                                |   |
| L                                                        | @gmail.com                                        |                                              |                                                      |                                                                      |                                |   |
| Dear L                                                   |                                                   |                                              |                                                      |                                                                      |                                |   |
| We have pl<br>scale PC09                                 | easure in informing<br>, in Coll of Account       | g you that the recon<br>ting: Operations & A | nmendation for your app<br>Admin at the University o | ointment for the position of <b>P</b><br>f Cape Town, has been appro | rogramme Officer, pay<br>ved.  |   |
| We are in th                                             | e process of finalis                              | sing a contract of e                         | mployment which will be                              | presented to you in due cour                                         | se by our Appointments Office. |   |
|                                                          |                                                   |                                              |                                                      |                                                                      |                                |   |
| Should you                                               | have any addition                                 | al questions/concer                          | rns, please do not hesitat                           | te to contact me.                                                    |                                |   |
| Should you<br>Yours since                                | have any addition<br>rely,                        | al questions/concer                          | rns, please do not hesitat                           | te to contact me.                                                    |                                |   |
| Should you<br>Yours since<br>L                           | have any addition<br>rely,                        | al questions/concer                          | rns, please do not hesitat                           | te to contact me.                                                    |                                |   |
| Should you<br>Yours since<br>L @u                        | have any addition<br>rely,<br>ct.ac.za            | al questions/concer                          | rns, please do not hesitat                           | te to contact me.                                                    |                                |   |
| Should you<br>Yours since<br>C<br>@ u<br>@ 0 documents a | have any addition<br>rely,<br>ct.ac.za<br>ttached | al questions/concer                          | rns, please do not hesitat                           | te to contact me.                                                    |                                |   |
| Should you<br>Yours since<br>L<br>@u<br>@ 0 documents a  | have any addition<br>rely,<br>ct.ac.za<br>ttached | al questions/concer                          | rns, please do not hesitat                           | te to contact me.                                                    |                                |   |
| Should you<br>Yours since<br>L<br>@u<br>Ø 0 documents a  | have any addition<br>rely,<br>ct.ac.za<br>ttached | al questions/concer                          | rns, please do not hesitat                           | te to contact me.                                                    |                                |   |

10. The Confirm Email as Text dialogue box appears.

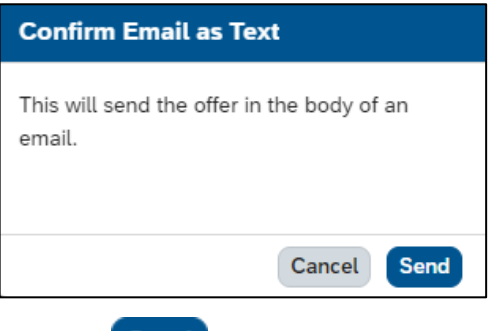

- Click Send
- A message at the top of the page confirms that the offer letter was successfully sent via email.

Click I Have Finished

- 11. The selected applicant's details reappear.
  - The Recruitment Advisor must inform Appointments Office to prepare the formal letter of appointment.

### Changing a candidate offer to accepted or declined

#### Before you begin

The Appointments Office must confirm whether the candidate has accepted or declined the offer.

#### Procedure

- 1. Log in to SuccessFactors and access the Home page.
  - Choose *Home* > *Recruiting*.
- 2. The Job Requisitions page appears.

| Job Requisitions                                                   | Preferences                             | Candidates Interv                  | iew Central                 | Interview Sch  | eduling      | Message Centre             |                                           |                       |             |        |
|--------------------------------------------------------------------|-----------------------------------------|------------------------------------|-----------------------------|----------------|--------------|----------------------------|-------------------------------------------|-----------------------|-------------|--------|
| Job Req                                                            | uisitions                               |                                    |                             |                |              |                            |                                           |                       |             | >      |
| <ul> <li>Requise</li> <li>Candidates</li> <li>Forwarded</li> </ul> | ition Statistics<br>3 New<br>Candidates | 3 Current External<br>Requisitions | 3 Current In<br>Requisition | ternal Avera   | ge Days Open | 19                         |                                           | ⊕ Ci                  | reate New p | Offers |
| Approve                                                            | Filter Job Requisitions                 | All job requisitions               | <u> </u>                    | Clear all filt | ers 🏹 Filter | Items pr<br>Options ® Disp | er page 25 v<br>play Options<br>Highlight | ≪ Page<br>Job Title Q | 1 of 2      | > >>   |
| Job Title                                                          |                                         | Requisition ID =                   | Hiring Mana                 | ger D          | )ue          | Candidates                 | Progress                                  | Updated               | Age(Days)   |        |
| Programme Off                                                      | icer 🚹                                  | 859                                | L                           | <b>E</b> 1     | 9/03/2025    | 6                          |                                           | 04/03/2025            | -           |        |

- Click the number in the Candidates column (e.g. 6 above) or click C View Menu Options to the right of the job title and choose Candidate Summary.
- 3. The Applicants page appears.

| Job Requisitions Pr           | references | Candidates | Interview Ce                   | ntral Interview Schedu          | ling Mess         | age Centre            |                   |           |       |
|-------------------------------|------------|------------|--------------------------------|---------------------------------|-------------------|-----------------------|-------------------|-----------|-------|
| Status and Filters            | F<br>er    | Hide       | Requisitions List / Applicants | Programme Officer (859) /       |                   |                       |                   |           |       |
| Forwarded Invited To Apply    |            | 0<br>0     | Search for name                | Q                               |                   |                       |                   |           | Reset |
| New Application               |            | 0          | Applicants (6)                 |                                 |                   |                       | Move              |           | l↑ ©  |
| Pre-screening                 |            | 0          | Name                           | Status                          | Applicant<br>Type | Application Forwarded | Date<br>Forwarded | Interview |       |
| Retain                        |            | 0          |                                |                                 | 1300              | but by                | roiwaraca         | Result    |       |
| Assessment                    |            | 0          | E                              | Automatic Disqualified          | 81                | 06/03/2025            |                   |           |       |
| Interview                     |            | 1          | ι                              | Offer Letter                    | 8Ð                | 06/03/2025            |                   | 4.67      | •••   |
| > Offer                       |            | 1          | н                              | Automatic Disqualified          | &                 | 06/03/2025            |                   |           |       |
| Hired                         |            | 0          | v                              | Regret Pre-Interview -<br>Email | BI                | 06/03/2025            |                   |           |       |
| Regret     Automotio Disguali | fied       | 2          | L L                            | Regret Pre-Interview -<br>Email | &                 | 06/03/2025            |                   |           |       |
| Requisition Closed            | nea        | 0          | м                              | Interview                       | &                 | 06/03/2025            |                   | 3.33      |       |

- Select the applicant with *Offer Letter* status by clicking their name in the *Name* column.

### Changing a candidate offer to accepted or declined

4. The list of applicants appears on the left with the selected applicant's details on the right.

| Y Programme Officer (859) /<br>Applicants | L                                                                                              | く > デュン<br>Move Contact ・・・                        |
|-------------------------------------------|------------------------------------------------------------------------------------------------|----------------------------------------------------|
| Applicants (6) Move 1                     | Ogmail.com     084     Application UF       Applicant Information      CV and Documents     Ce | RL 🕞 Status: Offer Letter Type: External Candidate |
| □ Name                                    | Application Information                                                                        | Edit                                               |
| □ E                                       | Candidate Rating: *                                                                            | Additional Documentation:                          |
| O L                                       | A – (S) Meets all requirements and matching EE targets                                         | 1 document attached                                |
| Он …                                      |                                                                                                |                                                    |
| 0 v                                       | Application Supporting Information                                                             |                                                    |
| ••• L                                     | Licenses/Qualifications/Other Attachments:                                                     | Salary Expectation per Annum (CtC):                |
| Ом                                        | 0 document attached                                                                            | R550 000                                           |

- Click Move
- 5. The *Move Applicants* dialogue box appears.

| Move Applicants      |                |                               |                           |
|----------------------|----------------|-------------------------------|---------------------------|
| Move to status:*     |                |                               |                           |
| Offer                |                |                               | ~                         |
| Sub-item:*           |                |                               |                           |
| Offer Declined       |                |                               | ~                         |
| Comments:            |                |                               |                           |
| Enter a comment.     |                |                               |                           |
|                      |                |                               |                           |
|                      |                |                               |                           |
|                      |                |                               | 1000 characters remaining |
|                      |                |                               | 1000 characters fernaming |
| Eligible to Move (1) |                |                               |                           |
| Name                 | Current Status | Eligibility                   |                           |
| L                    | Offer Letter   | Eligible for the next status. |                           |
|                      |                |                               |                           |
|                      |                |                               |                           |
|                      |                |                               |                           |
|                      |                |                               |                           |
|                      |                |                               |                           |
|                      |                |                               |                           |
|                      |                |                               |                           |
|                      |                |                               |                           |
|                      |                |                               | Move Cancel               |
|                      |                |                               | Move Cancel               |

- In the *Sub-item* field, below the *Offer* status, select *Offer Accepted* or *Offer Declined*.

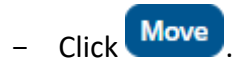

#### Changing a candidate offer to accepted or declined

6. The *Summary* dialogue box appears, confirming the applicant status was changed to *Offer Accepted* or *Offer Declined*.

| Sur | nmary                                  |                |      |         |       |
|-----|----------------------------------------|----------------|------|---------|-------|
| •   | 1 out of 1 applicants moved to Offer A | Accepted.      |      |         |       |
| A   | ll Applicants (1)                      |                |      |         |       |
| N   | ame                                    | New Status     | Elig | ibility |       |
| L   |                                        | Offer Accepted | Ø    | Success |       |
|     |                                        |                |      |         |       |
|     |                                        |                |      |         |       |
|     |                                        |                |      |         |       |
|     |                                        |                |      |         |       |
|     |                                        |                |      |         |       |
|     |                                        |                |      |         |       |
|     |                                        |                |      |         |       |
|     |                                        |                |      |         |       |
|     |                                        |                |      |         |       |
|     |                                        |                |      |         |       |
|     |                                        |                |      |         |       |
|     |                                        |                |      |         |       |
|     |                                        |                |      |         |       |
|     |                                        |                |      |         |       |
|     |                                        |                |      |         |       |
|     |                                        |                |      |         |       |
|     |                                        |                |      |         | Close |
|     |                                        |                |      |         |       |

- Click Close

7. The selected applicant's page reappears, displaying the new *Status*.

| ∽ / Programme Officer (859) / |          |                                                                   | < > 🖸 ×                            |
|-------------------------------|----------|-------------------------------------------------------------------|------------------------------------|
| Applicants                    |          | L                                                                 | Move Contact ···                   |
|                               |          | 🖸 @gmail.com 🕓 084 Application URL 🕞 Sta                          | atus: Offer Accepted               |
| K Back Search for name        | <u>a</u> | Type: External Candidate                                          |                                    |
| Applicants (6)                |          | Applicant Information V CV and Documents Comments                 | Activity   V Audit Information   V |
| Name                          |          |                                                                   |                                    |
| C E                           |          | Application Information                                           | Edit                               |
| O L                           |          | Candidate Rating:* Additional Do                                  | ocumentation:                      |
| Он                            |          | A – (S) Meets all requirements and matching EE targets 1 document | t attached                         |
| O V                           |          | Application Supporting Information                                |                                    |
| L 🗌                           |          |                                                                   |                                    |
| Ом                            |          | Licenses/Qualifications/Other Attachments: Salary Expect          | tation per Annum (CtC):            |
|                               |          | 0 document attached R550 000                                      |                                    |

 If ready to change the candidate's status to *Ready to Hire*, continue from <u>step 4 of Changing candidate</u> <u>status after offer acceptance</u> or click <u>Job Requisitions</u> to return to the overview of all requisitions.

## Changing candidate status after offer acceptance

#### Procedure

- 1. Log in to SuccessFactors and access the Home page.
  - Choose *Home* > *Recruiting*.
- 2. The Job Requisitions page appears.

| Job Requisitions           | Preferences             | Candidates Intervi                        | ew Central In                    | terview Scheduling         | Message Centre |                    |             |            |          |
|----------------------------|-------------------------|-------------------------------------------|----------------------------------|----------------------------|----------------|--------------------|-------------|------------|----------|
| Job Req                    | uisitions               |                                           |                                  |                            |                |                    |             |            | ^        |
| <ul> <li>Requis</li> </ul> | ition Statistics        |                                           |                                  |                            |                |                    | ⊕ c         | create New | 🌮 Offers |
| 4 Candidates<br>Forwarded  | 3 New Candidates        | <b>3</b> Current External<br>Requisitions | 3 Current Interr<br>Requisitions | Average Days Oper          | 19             |                    |             |            |          |
|                            | 511 J.J. D              |                                           |                                  |                            | ltems pe       | er page 25 V       | 🔨 < Page    | 1 of 2     | > >>     |
| Approve                    | Filter Job Requisitions | All job requisitions                      | C                                | Clear all filters Y Filter | Options        | ptions Highlight J | Job Title Q |            |          |
| Job Title                  |                         | Requisition ID =                          | Hiring Manage                    | r Due                      | Candidates     | Progress           | Updated     | Age(Days)  |          |
| Programme Off              | icer []                 | 859                                       | L                                | 19/03/2025                 | 6              |                    | 04/03/2025  | -          |          |

- Click the number in the Candidates column (e.g. 6 above) or click View Menu Options to the right of the job title and choose Candidate Summary.
- 3. The Applicants page appears.

| Job Requisitions Preferen                     | nces Candidates | Interview Centra        | al Interview Scheduling         | Message           | Centre              |                 |                   |                   |         |      |
|-----------------------------------------------|-----------------|-------------------------|---------------------------------|-------------------|---------------------|-----------------|-------------------|-------------------|---------|------|
| Status and Filters                            | Hide            | Requisitions List / Pro | ogramme Officer (859) /         |                   |                     |                 |                   |                   |         |      |
| Forwarded Invited To Apply                    | 0               | Search for name         | ٩                               |                   |                     |                 |                   |                   | R       | eset |
| New Application                               | 0               | Applicants (6)          |                                 |                   |                     |                 | Move              |                   | ¢↓      | ¢    |
| Pre-screening                                 | 0               | Name                    | Status                          | Applicant<br>Type | Application<br>Date | Forwarded<br>By | Date<br>Forwarded | Interviev<br>Resu | N<br>lt |      |
| Retain                                        | 0               |                         |                                 |                   |                     |                 |                   |                   |         |      |
| Assessment                                    | 0               | υe                      | Automatic Disqualified          | 89                | 06/03/2025          |                 |                   |                   |         |      |
| Interview                                     | 1               | O L                     | Offer Accepted                  | 8Ð                | 06/03/2025          |                 |                   | 4.6               | 7       |      |
| > Offer                                       | 1               | Он                      | Automatic Disqualified          | &                 | 06/03/2025          |                 |                   |                   |         |      |
| Ready to Hire *     Hired                     | 0               | v                       | Regret Pre-Interview -<br>Email | 89                | 06/03/2025          |                 |                   |                   |         |      |
| > C Regret                                    | 2               | L l                     | Regret Pre-Interview -<br>Email | &                 | 06/03/2025          |                 |                   |                   |         |      |
| Automatic Disqualified     Requisition Closed | 2               | М                       | Interview                       | &                 | 06/03/2025          |                 |                   | 3.3               | 3       |      |

- Select the applicant with *Offer Accepted* status by clicking their name in the *Name* column.

### Changing candidate status after offer acceptance

4. The list of applicants appears on the left with the selected applicant's details on the right.

| / Programme Officer (859) /           | × 23 < >                                                                             |
|---------------------------------------|--------------------------------------------------------------------------------------|
| Applicants                            | L Move Contact ····                                                                  |
|                                       | 🕑 @gmail.com 🔥 084 Application URL 🕞 Status: Offer Accepted Type: External Candidate |
| < Back Search for name                | Applicant Information X CV and Documents Comments Activity X Audit Information X     |
| Applicants (6) Move ···· ↓↑           |                                                                                      |
| Name                                  | Application Information Edit                                                         |
| О Е                                   | Candidate Rating:* Additional Documentation:                                         |
| О L                                   | A – (S) Meets all requirements and matching EE targets 1 document attached           |
| О н                                   |                                                                                      |
| • • • • • • • • • • • • • • • • • • • | Application Supporting Information                                                   |
| ··· L                                 | Licenses/Qualifications/Other Attachments: Salary Expectation per Annum (CtC):       |
| Ом                                    | 0 document attached R550 000                                                         |

- Click Move
- 5. The *Move Applicants* dialogue box appears.

| Move Applican     | ts             |                                                   |                           |
|-------------------|----------------|---------------------------------------------------|---------------------------|
| Move to status: * |                |                                                   |                           |
| Ready to Hire *   |                |                                                   | ~                         |
| Comments:         |                |                                                   |                           |
| Enter a comment   |                |                                                   |                           |
|                   |                |                                                   |                           |
|                   |                |                                                   |                           |
|                   |                |                                                   | 1000 characters remaining |
|                   |                |                                                   |                           |
| Eligible to Mov   | re (1)         |                                                   |                           |
| Name              | Current Status | Eligibility                                       |                           |
| L                 | Offer Accepted | <ul> <li>Eligible for the next status.</li> </ul> |                           |
|                   |                |                                                   |                           |
|                   |                |                                                   |                           |
|                   |                |                                                   |                           |
|                   |                |                                                   |                           |
|                   |                |                                                   | Move Cancel               |

- Ensure the *Move to status* field shows *Ready to Hire*.
- Click Move

Note: The requisition will be closed when the status is changed for this applicant.

#### Changing candidate status after offer acceptance

6. The Summary dialogue box appears, confirming the applicant status was changed to Ready to Hire.

| Summary     |                                      |             |
|-------------|--------------------------------------|-------------|
| 1 out of 2  | 1 applicants moved to Ready to Hire. |             |
| All Applica | ints (1)                             |             |
| Name        | New Status                           | Eligibility |
| L           | Ready to Hire                        | Success     |
|             |                                      |             |
|             |                                      |             |
|             |                                      |             |
|             |                                      |             |
|             |                                      |             |
|             |                                      |             |
|             |                                      |             |
|             |                                      |             |
|             |                                      |             |
|             |                                      |             |
|             |                                      | Close       |

- Click Close

7. The selected applicant's page reappears, displaying the new *Status* and the requisition is closed.

| / Programme Officer (859) / Applicants | L                                                                              | < → ₽3 ×<br>Move Contact ····                                                                    |
|----------------------------------------|--------------------------------------------------------------------------------|--------------------------------------------------------------------------------------------------|
| Back Search for name                   | Ogmail.com & 084 Application     Applicant Information        CV and Documents | URL 🝙 Status: Ready to Hire Type: External Candidate Comments Activity   ~ Audit Information   ~ |
| Name                                   | Application Information                                                        | Edit                                                                                             |
| О Е                                    | Candidate Rating:                                                              | Additional Documentation:                                                                        |
| О і —                                  | A – (S) Meets all requirements and matching EE targets                         | 1 document attached                                                                              |
| Он …                                   |                                                                                |                                                                                                  |
| • v •••                                | Application Supporting Information                                             |                                                                                                  |
| ··· L                                  | Licenses/Qualifications/Other Attachments:                                     | Salary Expectation per Annum (CtC):                                                              |
| Ом …                                   | 0 document attached                                                            | R550 000                                                                                         |

 If ready to change the candidate's status to *Hired*, continue from <u>step 4 of Changing candidate status</u> to hired or click <u>Job Requisitions</u> to return to the overview of all requisitions.

## Final change of candidate status to hired

#### Procedure

1. Log in to SuccessFactors and access the Home page.

Choose Home > Recruiting.

2. The Job Requisitions page appears.

| Job Requisitions           | Preferences             | Candidates Intervi                 | iew Central                  | Interview Sched   | uling M    | essage Centre    |                  |               |            |          |
|----------------------------|-------------------------|------------------------------------|------------------------------|-------------------|------------|------------------|------------------|---------------|------------|----------|
| Job Req                    | uisitions               |                                    |                              |                   |            |                  |                  |               |            | ^        |
| <ul> <li>Requis</li> </ul> | ition Statistics        |                                    |                              |                   |            |                  |                  | ۲             | Create New | 🌮 Offers |
| 4 Candidates<br>Forwarded  | 3 New<br>Candidates     | 2 Current External<br>Requisitions | 2 Current Int<br>Requisition | ternal Average    | Days Open  | 19               |                  |               |            |          |
|                            |                         |                                    |                              |                   |            | ltems p          | er page 25 👻     | ላ < Pag       | e 1 of 2   | > >>     |
| Approve                    | Filter Job Requisitions | All job requisitions               | •                            | Clear all filters | √ Filter O | otions © Display | Options Highligh | t Job Title Q |            |          |
| Job Title                  |                         | Requisition ID $\equiv$            | Hiring Mana                  | iger Du           | e          | Candidates       | Progress         | Updated       | Age(Days)  | )        |
| Programme Off              | ficer 🖞                 | 859                                | L                            | 19/               | /03/2025   | 6                |                  | 18/03/2025    | 15         |          |

- Click the number in the Candidates column (e.g. 6 above) or click C View Menu Options to the right of the job title and choose Candidate Summary.
- 3. The *Applicants* page appears.

| Job Requisitions Prefer | ences Candidat | tes Interview Centr                 | ral Interview Scheduling        | g Messag          | e Centre                |                              |                         |
|-------------------------|----------------|-------------------------------------|---------------------------------|-------------------|-------------------------|------------------------------|-------------------------|
| Status and Filters      | Hide           | Requisitions List / P<br>Applicants | rogramme Officer (859) /        |                   |                         |                              |                         |
| Forwarded               | 0              |                                     |                                 |                   |                         |                              |                         |
| Invited To Apply        | 0              | Search for name                     | Q                               |                   |                         |                              | Reset                   |
| New Application         | 0              | Applicants (6)                      |                                 |                   |                         |                              | Move ··· ↓↑             |
| Pre-screening           | 0              | Name                                | Status                          | Applicant<br>Type | Application I<br>Date I | Forwarded Dat<br>By Forwarde | e Interview<br>d Result |
| Retain                  | 0              |                                     |                                 | .,,p.             | Date                    | by Formature                 | u resure                |
| Assessment              | 0              | E                                   | Automatic Disqualified          | 89                | 06/03/2025              |                              |                         |
| Interview               | 0              |                                     | Ready to Hire                   | BI                | 06/03/2025              |                              | 4.67 •••                |
| > Offer                 | 0              | 0                                   | Automotic Discussificat         | 0                 | 00/02/2025              |                              |                         |
| Ready to Hire *         | 1              | ОН                                  | Automatic Disqualified          | <u>مة</u>         | 06/03/2025              |                              | •••                     |
| Hired                   | 0              | V                                   | Regret Pre-Interview -<br>Email | BI                | 06/03/2025              |                              |                         |
| > 🗌 Regret              | 2              | L                                   | Regret Pre-Interview -          | &                 | 06/03/2025              |                              |                         |
| Automatic Disqualified  | 2              | -                                   | Linan                           |                   |                         |                              |                         |
| Requisition Closed      | 1              | Ом                                  | Requisition Closed              | &                 | 06/03/2025              |                              | 3.33 •••                |

- Select the applicant with *Ready to Hire* status by clicking their name in the *Name* column.

## Final change of candidate status to hired

4. The list of applicants appears on the left with the selected applicant's details on the right.

| Y Programme Officer (859) /           | × 53 < >                                                                            |
|---------------------------------------|-------------------------------------------------------------------------------------|
| Applicants                            | L Move Contact ····                                                                 |
| Search for name                       | 🖸 @gmail.com & 084 Application URL 🕞 Status: Ready to Hire Type: External Candidate |
| Applicants (6) Move ···· ↓↑           | Applicant Information V CV and Documents Comments Activity V Audit Information V    |
| Name                                  | Application Information Edit                                                        |
| □ E                                   | Candidate Dating: Additional Decumentation:                                         |
| О                                     | A – (S) Meets all requirements and matching EE targets 1 document attached          |
| Он …                                  |                                                                                     |
| • • • • • • • • • • • • • • • • • • • | Application Supporting Information                                                  |
| ••• L                                 | Licenses/Qualifications/Other Attachments: Salary Expectation per Annum (CtC):      |
| □ M                                   | 0 document attached R550 000                                                        |

- Click Move
- 5. The *Move Applicants* dialogue box appears.

| Move Applicants      |                |      |                               |             |                |
|----------------------|----------------|------|-------------------------------|-------------|----------------|
| Move to status: *    |                |      |                               |             |                |
| Hired                |                |      |                               |             | ~              |
| Comments:            |                |      |                               |             |                |
| Enter a comment.     |                |      |                               |             |                |
|                      |                |      |                               |             |                |
|                      |                |      |                               |             |                |
|                      |                |      |                               | 1000 charac | ters remaining |
|                      |                |      |                               |             |                |
| Eligible to Move (1) |                |      |                               |             |                |
| Name                 | Current Status | Elig | ibility                       |             |                |
| L                    | Ready to Hire  | Ø    | Eligible for the next status. |             |                |
|                      |                |      |                               |             |                |
|                      |                |      |                               |             |                |
|                      |                |      |                               |             |                |
|                      |                |      |                               |             |                |
|                      |                |      |                               | Move        | Cancel         |

- Ensure the *Move to status* field shows *Hired*.
- Click Move

#### Final change of candidate status to hired

6. The Summary dialogue box appears, confirming the applicant status was changed to Hired.

| Summary                               |            |             |       |  |  |  |  |
|---------------------------------------|------------|-------------|-------|--|--|--|--|
| 1 out of 1 applicants moved to Hired. |            |             |       |  |  |  |  |
| All Applicants                        | (1)        |             |       |  |  |  |  |
| Name                                  | New Status | Eligibility |       |  |  |  |  |
| L                                     | Hired      | Success     |       |  |  |  |  |
|                                       |            |             |       |  |  |  |  |
|                                       |            |             |       |  |  |  |  |
|                                       |            |             |       |  |  |  |  |
|                                       |            |             |       |  |  |  |  |
|                                       |            |             |       |  |  |  |  |
|                                       |            |             |       |  |  |  |  |
|                                       |            |             |       |  |  |  |  |
|                                       |            |             |       |  |  |  |  |
|                                       |            |             |       |  |  |  |  |
|                                       |            |             |       |  |  |  |  |
|                                       |            |             | Close |  |  |  |  |

- Click Close

7. The selected applicant's page reappears, displaying the new *Status*.

| Y Programme Officer (859) / | < >                                                                             | 23 × |
|-----------------------------|---------------------------------------------------------------------------------|------|
| Applicants                  | L                                                                               | ct   |
| C Back Search for name      | 🖸 @gmail.com 🗞 084 Application URL 🕞 Status: Hired Type: External Candidate     |      |
|                             | Applicant Information 🛛 V and Documents Comments Activity 🖾 Audit Information 🗠 |      |
| Applicants (6) Move ···· ↓↑ |                                                                                 |      |
| Name Name                   | Application Information                                                         | Edit |
| О Е                         |                                                                                 |      |
|                             | Candidate Rating: Additional Documentation:                                     |      |
|                             | A – (5) Meets all requirements and matching EE targets 1 document attached      |      |
| Он …                        |                                                                                 |      |
| 0 v                         | Application Supporting Information                                              |      |
|                             |                                                                                 |      |
| U J                         | Licenses/Qualifications/Other Attachments: Salary Expectation per Annum (CtC):  |      |
| Ом …                        | 0 document attached R550 000                                                    |      |

Click Job Requisitions to return to the overview of all requisitions.